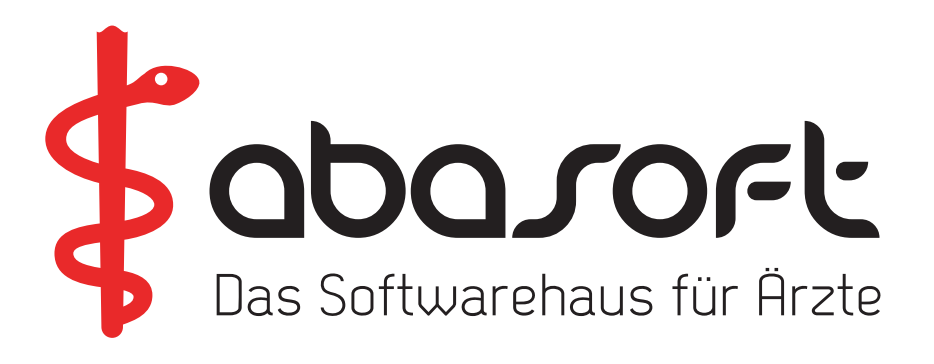

# VERSIONSDOKUMENTE RELEASE NOTES

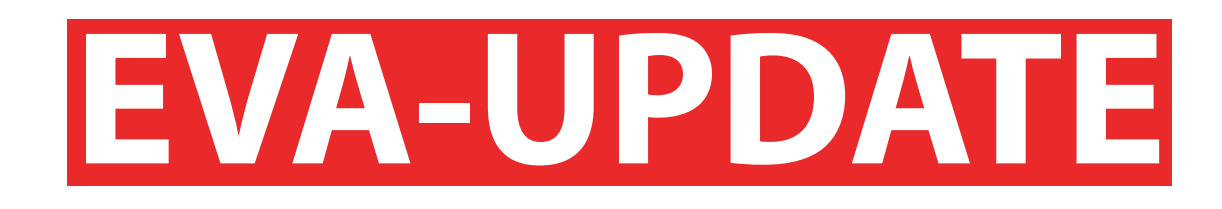

### **Wichtige Hinweise:**

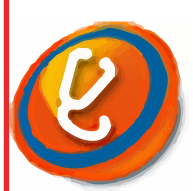

Wenn Sie die Module ePA und KIM nutzen möchten, bitten wir Sie diese rechtzeitig bei uns zu bestellen. Die ePA ist bereits seit dem 01. Juli für Praxen verpflichtend. Das Modul KIM wird spätestens im Rahmen der eAU ab dem 01. Januar für Sie verpflichtend sein.

Wir liefern mit dem Update auch die aktualisierten Versionen der KBV-Module ohne die Log4j-Sicherheitslücke aus!

Version V238

Stand 01.01.2022

## > Wo finde ich die Versionsdokumente ? <</p>

Alle Versionsdokumente, Einspielanleitungen und Zusatzinformationen finden Sie im EVA-Arbeitsplatz unter:

Hilfe -> Versionsdokumente

Bitte an alle Praxismitarbeiter/-innen weiterreichen!

### So erreichen Sie uns:

#### **Unsere Rufnummern:**

EVA-Hotline: Technische Hotline: Vertrieb: Verwaltung/Buchhaltung: Fax: 07141 - 14121 - 07141 - 14121 - 07141 - 14121 - 07141 - 14121 - 07141 - 14121 -

#### www.abasoft.de

Folgen Sie uns auch auf:

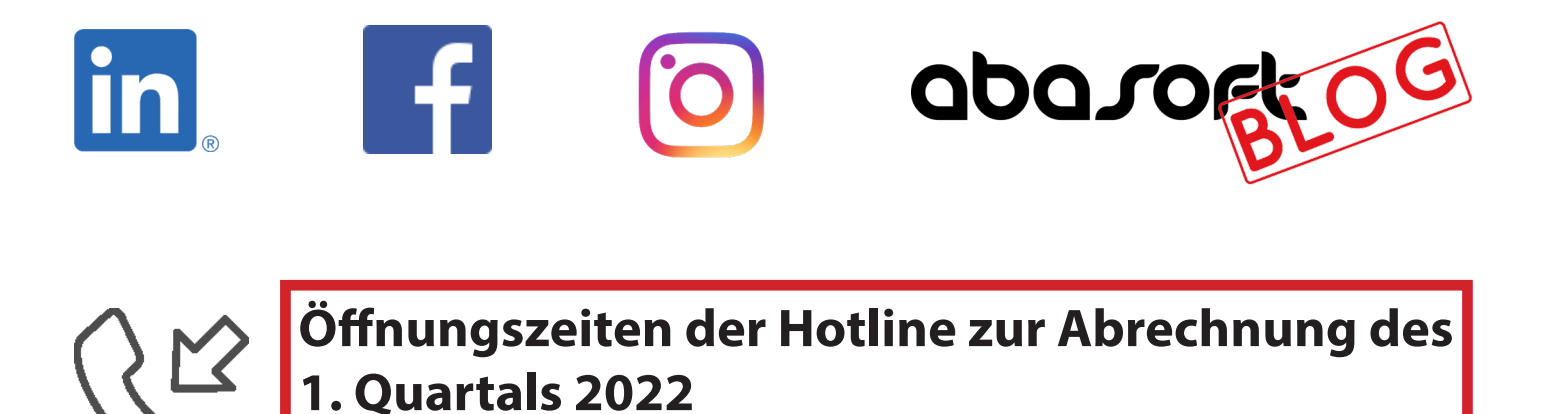

Donnerstag, 31. März 2022 von 8:00 Uhr bis 19:00 Uhr

#### Inhaltsverzeichnis

#### 1. Einleitung

#### 2. Formulare

| 2.1 Ärztliche Unfallmeldung F1050 | 5 |
|-----------------------------------|---|
|-----------------------------------|---|

#### 3. Quartalabrechnung

| 3.1 Übermittlung der eRP-Fähigkeit des EVA-Systems       | .5 |
|----------------------------------------------------------|----|
| 3.2 HA-Übermittlungsfall nur noch per Überweisung        | 6  |
| 3.3 Meldung bei nicht korrekt angegebenen Chargennummern | 6  |

#### 4. Kodierunterstützung

| 4.1 Einleitung           | 6  |
|--------------------------|----|
| 4.2 Behandlungsdiagnosen | 7  |
| 4.3 Katalogsuche         |    |
| 4.4 Kodierregelwerk      |    |
| 4.5 Kodierrichtlinien    | 15 |

#### 5. Arzneimittelverordnung

| 5.1 Verordnung aus dem Medikationsplan                 | .17 |
|--------------------------------------------------------|-----|
| 5.2 Standardformular bei Verordnung von OTX-Präparaten | .17 |
| 5.3 Packungsgrößenverordnung                           | .17 |

#### 6. Leistungsstatistik

| 6.1 Nicht budgetrelevante TSVG-Fälle18 |
|----------------------------------------|
|----------------------------------------|

#### 7. Patientenstammdaten

| 7.1 Kassenwechsel im Quartal | ••••••••••••••••••••••••••••••••••••••• | 18 |
|------------------------------|-----------------------------------------|----|
|------------------------------|-----------------------------------------|----|

#### 8. KIM-Anwendungen

| 8.1 Signatur von eArztbriefen                      | 20 |
|----------------------------------------------------|----|
| 8.2 Elektronische Arbeitsunfähigkeitsbescheinigung | 22 |

#### 9. Impfnachweis

| 9.1 Zertifikatsversand per EVA-Mail in der Seitenleiste     |    |
|-------------------------------------------------------------|----|
| 9.2 Zertifikatsversand per EVA-Mail bei Datensatzerstellung | 27 |
| 9.3 Neue Parameter                                          |    |
| 9.4 KR-Schein anlegen                                       |    |
|                                                             |    |

#### 10. Fallakte

| 10.1 Datumsunabhängige Anzeige mit Datum3 | 30 |  |
|-------------------------------------------|----|--|
|-------------------------------------------|----|--|

#### 11. Elektronische Patientenakte (ePA)

| 11.1 Was ist die elektronische Patientenakte (ePA) ? |    |
|------------------------------------------------------|----|
| 11.2 IT-Sicherheitsrisiko der ePA                    |    |
| 11.3 Menü-Übersicht der ePA                          | 33 |
| 11.4 Dokumente umklassifizieren                      |    |
|                                                      |    |

#### 1. Einleitung

Änderungen in den jeweiligen Produktgruppen (EVA, EVA Archiv und CoKom) sind für Sie bereits in den Kapiteln markiert.

Folgende Markierungen werden verwendet:

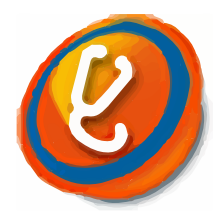

Dieses Symbol steht für den EVA-Arbeitsplatz und die Bedieneroberfläche des EVA-Programms.

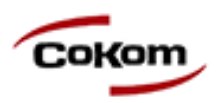

Die CoKom-Emulation ist eine Alternative zum EVA-Arbeitsplatz.

In der Regel ist sowohl der EVA-Arbeitsplatz als auch der CoKom-"Arbeitsplatz" von den Änderungen betroffen.

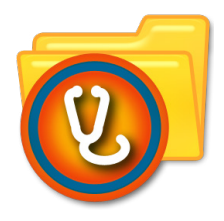

Dieses Symbol steht für das EVA-Archiv. Kapitel mit diesem Symbol beschreiben Änderungen im EVA-Archiv.

Wenn Sie andere Archivprogramme wie z. B. CoKom-Archiv, Adakta oder STARC nutzen, können Sie den Textabschnitt überspringen.

#### Gender-Hinweis:

Aus Gründen der besseren Lesbarkeit wird bei Personenbezeichnungen und personenbezogenen Hauptwörtern in den Release Notes die männliche Form verwendet. Entsprechende Begriffe gelten im Sinne der Gleichbehandlung grundsätzlich für alle Geschlechter. Die verkürzte Sprachform hat nur redaktionelle Gründe und beinhaltet keine Wertung.

#### 2. Formulare

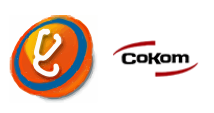

#### 2.1 Ärztliche Unfallmeldung F1050

Das Formular "Ärztliche Unfallmeldung", F1050, wird in der Version 0721 ausgeliefert.

#### 3. Quartalabrechnung

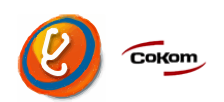

#### 3.1 Übermittlung der eRP-Fähigkeit des EVA-Systems

Mit der Abrechnung für das erste Quartal 2022 übermittelt EVA automatisch den Status der eRP-Fähigkeit im Rahmen der Quartalsabrechnung über die Feldkennung *0226* an die KV.

Dabei prüft EVA, ob ein TI-Konnektor mit Zugang zur TI-Infrastruktur an das EVA-System angeschlossen ist. Ist ein korrekt angeschlossener Konnektor in der Praxis vorhanden, wird der Status "eRP-Fähigkeit=ja" an die KV übermittelt. Ist dies nicht der Fall wird der Status "eRP-Fähigkeit=nein" übermittelt. Die Abfrage ist nur zur generellen Überprüfung der technischen Voraussetzungen einer Praxis.

Die eRP-Fähigkeit eines Systems sagt allerdings nichts darüber aus, ob tatsächlich elektronische Rezepte (eRP) versendet werden können. Das eRP ist für EVA dann auch noch nicht lizensiert. Mit dem Beschluss des Bundesministeriums für Gesundheit zur Verlängerung der Testphase auf unbestimmte Zeit ist die Einführung des elektronischen Rezepts vorerst in weite Ferne gerückt. Sobald wir neue Informationen hierzu haben, werden wir Sie darüber informieren.

#### 3.2 HA-Übermittlungsfall nur noch per Überweisung

Die TSVG-Fallkennung 3, HA-Vermittlungsfall, darf ab Quartal 1/2022 nur noch auf Überweisungsscheinen angegeben werden. In der Fallprüfung und im KBV-Prüfmodul werden Verstöße gegen diese Regel als Warnung ausgegeben.

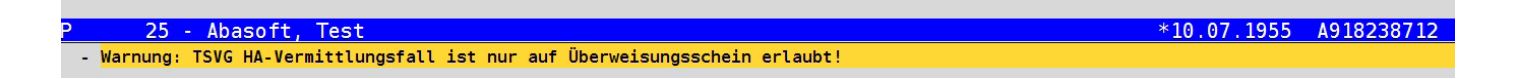

#### 3.3 Meldung bei nicht korrekt angegebenen Chargennummern

Ab Quartal 1/2022 meldet EVA bei Corona-Impfziffern fehlende oder nicht korrekt angegebene Chargennummern.

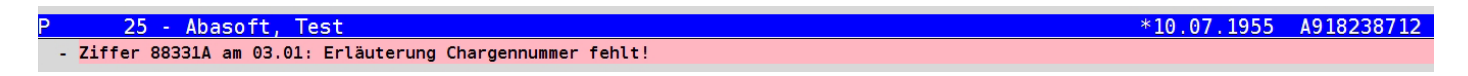

#### 4. Kodierunterstützung

#### 4.1 Einleitung

Die KBV fordert, dass ab Januar 2022 beim Verschlüsseln von Diagnosen eine Kodierunterstützung angeboten werden soll. Diese Kodierunterstützung ist in EVA ab Version V238 aktiv, und zwar sowohl bei regulären Kassenpatienten als auch bei Patienten in Selektivverträgen. Werden ICD-Kodes bei Privatpatienten abgelegt, dann werden ebenfalls Meldungen des Kodierregelwerks angezeigt.

Die Kodierunterstützung gliedert sich in die vier Teilgebiete:

- Behandlungsdiagnosen
- Katalogsuche
- Kodierregelwerk und
- Kodierrichtlinien.

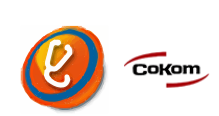

#### 4.2 Behandlungsdiagnosen

Generell wird unterschieden zwischen Diagnosen und Dauerdiagnosen, wobei die KBV neuerdings die normalen Diagnosen teilweise auch als Akutdiagnosen bezeichnet.

#### Behandlungsdiagnose

Eine Behandlungsdiagnose ist eine Diagnose, die beim Patienten als Akutdiagnose oder Dauerdiagnose in der Fallakte dokumentiert ist und die im Abrechnungszeitraum im Zusammenhang mit der Veranlassung einer vertragsärztlichen Leistung steht. Ab sofort dürfen Diagnosen, die keine Behandlungsdiagnosen sind, nicht mehr in die Abrechnung übertragen werden.

Zur Kennzeichnung von Diagnosen als Behandlungsdiagnosen dient in EVA der Befehl == >BD.

Alle im Quartal eingegebenen Akutdiagnosen sowie alle vorhandenen Dauerdiagnosen werden von EVA automatisch als Behandlungsdiagnosen angesehen und so entsprechend vorselektiert. Über BD können dann einzelne Diagnosen deselektiert und damit aus der Abrechnung entfernt werden.

| Pat                          | ient  | Abaso  | oft, Te  | st     |        |                                  | SeatNr.            | 25                  | ab        | <u>Schein</u> | fehlt           |      |               | 0 8            | C ** F   |
|------------------------------|-------|--------|----------|--------|--------|----------------------------------|--------------------|---------------------|-----------|---------------|-----------------|------|---------------|----------------|----------|
| Adresse Gründelbachstraße 10 |       |        | chstraße | 10     |        | Fall                             | 1400661            |                     | Zusatz    | BGSU, PS KN   |                 |      | Karte fehlt   |                |          |
| 71691 Freiberg am Neckar     |       |        | erg am I | Neckar |        | Markierung                       | M1345678           |                     | Status    | Mitglied      | GebOrdnung      | BMAE | Ord. G. fehlt |                |          |
| G                            | Datum | 10.07. | 1955     | (66 J) |        | 1412120, 0171-87345466, 00       | 42 <u>Üb. Arzt</u> |                     |           | Kasse         | возсн вкк       |      |               | L. Ein. 31.03. | 22       |
| Hin                          | weis  |        |          |        |        |                                  |                    |                     |           |               |                 |      |               |                |          |
|                              | ICD   | Zusa   | atz      | Datum  | ı      | Behandlungsdiagnosen             |                    |                     |           |               |                 |      |               | Quartal        | «2022/1» |
|                              |       |        |          |        |        | Akutdiagnosen                    |                    |                     |           |               |                 |      |               |                |          |
| X                            | R05   |        | G        | 31.03  | 3.2022 | Hustenreiz                       |                    |                     |           |               |                 |      |               |                |          |
| x                            | 166   | .0     | G        | 03.01  | .2022  | Verschluss und Stenose der Arte  | ria cerebri m      | edia                |           |               |                 |      |               |                |          |
|                              |       |        |          |        |        |                                  |                    |                     |           |               |                 |      |               |                |          |
|                              |       |        |          |        |        | Dauerdiagnosen                   |                    |                     |           |               |                 |      |               |                |          |
| X                            | T88   | .7     | G        | 02.07  | .2021  | Nicht näher bezeichnete unerwü   | nschte Neber       | nwirkung eines Arzn | eimittels | oder ei       | ner Droge       |      |               |                |          |
| X                            | E11   | .30    | G        | 05.04  | .2021  | Nicht primär insulinabhängiger D | iabetes mellit     | tus mit Augenkompli | kation (k | odiere z      | usätzlich H58.8 | *)   |               |                |          |
| X                            | 125   | .12    | G        | 05.04  | .2021  | Zwei-Gefäß-Erkrankung der athe   | osklerotisch       | en Herzkrankheit    |           |               |                 |      |               |                |          |
| x                            | J44   | .9-    | G        | 05.04  | .2021  | Chronische obstruktive Lungenk   | rankheit, nich     | nt näher bezeichnet |           |               |                 |      |               |                |          |
|                              |       |        |          |        |        |                                  |                    |                     |           |               |                 |      |               |                |          |
|                              |       |        |          |        |        |                                  |                    |                     |           |               |                 |      |               |                |          |
|                              |       |        |          |        |        |                                  |                    |                     |           |               |                 |      |               |                |          |
|                              |       |        |          |        |        |                                  |                    |                     |           |               |                 |      |               |                |          |
|                              |       |        |          |        |        |                                  |                    |                     |           |               |                 |      |               |                |          |
|                              |       |        |          |        |        |                                  |                    |                     |           |               |                 |      |               |                |          |
|                              |       |        |          |        |        |                                  |                    |                     |           |               |                 |      |               |                |          |
|                              |       |        |          |        |        |                                  |                    |                     |           |               |                 |      |               |                |          |
|                              |       |        |          |        |        |                                  |                    |                     |           |               |                 |      |               |                |          |
|                              |       |        |          |        |        |                                  |                    |                     |           |               |                 |      |               |                |          |
|                              |       |        |          |        |        |                                  |                    |                     |           |               |                 |      |               |                |          |
|                              |       |        |          |        |        |                                  |                    |                     |           |               |                 |      |               |                |          |

#### Anamnestischen Dauerdiagnose

Nicht jede Dauerdiagnose steht jedes Quartal im Zusammenhang mit einer Leistung. Deshalb hat die KBV zusätzlich den Begriff der anamnestischen Dauerdiagnose eingeführt.

#### Beispiel für eine anamnestische Dauerdiagnose:

#### Patient hat eine Penicillin-Allergie

Diese Diagnose ist zwar für die ärztliche Entscheidung relevant, führt aber eher selten zu einem Behandlungsaufwand.

Wenn eine Dauerdiagnose in eine anamnestische Dauerdiagnose umgewandelt wird, dann wird diese Dauerdiagnose in den folgenden Quartalen nicht mehr automatisch zur Abrechnung vorselektiert.

Im Menü der Behandlungsdiagnosen gelangt man mit [F3] in das Menü der anamnestischen Dauerdiagnosen.

| Det        |              | A               | <b>6 T a</b> |               |    | <b>-</b> 0                    | Det No          | 05                    | ah      | Oshsia        | fa blé                   |      |                  | O 11 |
|------------|--------------|-----------------|--------------|---------------|----|-------------------------------|-----------------|-----------------------|---------|---------------|--------------------------|------|------------------|------|
| Pat        | ent          | t Abasoft, Test |              |               |    |                               | PatINF.         | 25                    | ab      | Schein        | renit                    |      | •                | •F   |
| Adr        | esse         | Gründ           | lelbad       | chstraße 10   |    |                               | Fall            | 1400661               |         | Zusatz        | BGSU, PS KN              |      | Karte fehlt      |      |
|            |              | 71691           | Freib        | erg am Neckar |    |                               | Markierung      | M1345678              |         | <u>Status</u> | Mitglied GebOrdnung      | BMAE | Ord. G. fehlt    |      |
| <u>G</u> [ | <u>Datum</u> | 10.07.          | 1955 (       | (66 J)        | 5  | 1412120, 0171-87345466, 0042  | <u>Üb. Arzt</u> |                       |         | <u>Kasse</u>  | BOSCH BKK                |      | L. Ein. 31.03.22 |      |
| Him        | <u>veis</u>  |                 |              |               |    |                               |                 |                       |         |               |                          |      |                  |      |
|            | ICD          | Zus             | satz         | Datum         | TG | Diagnosen/Dauerdiagno         | osen mit        | Markierung X -        | -> Ana  | amnest        | isch                     |      |                  |      |
| X          | T88          | .7              | G            | 02.07.2021    | DD | Nicht näher bezeichnete une   | rwünschte I     | Nebenwirkung eines    | Arzneim | ittels o      | der einer Droge          |      |                  |      |
| -          | E11          | .30             | G            | 05.04.2021    | DD | Nicht primär insulinabhängige | er Diabetes     | mellitus mit Augenko  | mplikat | ion (kod      | liere zusätzlich H58.8*) |      |                  |      |
| -          | 125          | .12             | G            | 05.04.2021    | DD | Zwei-Gefäß-Erkrankung der at  | therosklero     | tischen Herzkrankhe   | it      |               |                          |      |                  |      |
| -          | J44          | .9-             | G            | 05.04.2021    | DD | Chronische obstruktive Lung   | enkrankhei      | t, nicht näher bezeic | hnet    |               |                          |      |                  |      |
| -          | R05          |                 | G            | 31.03.2022    | D  | Hustenreiz                    |                 |                       |         |               |                          |      |                  |      |
| -          | 166          | .0              | G            | 03.01.2022    | D  | Verschluss und Stenose der    | Arteria cere    | ebri media            |         |               |                          |      |                  |      |
|            |              |                 |              |               |    |                               |                 |                       |         |               |                          |      |                  |      |
|            |              |                 |              |               |    |                               |                 |                       |         |               |                          |      |                  |      |
|            |              |                 |              |               |    |                               |                 |                       |         |               |                          |      |                  |      |

In dieser Liste werden auch die Akutdiagnosen des aktuellen Quartals angezeigt, dies fordert die KBV. Es soll möglich sein, auch eine Akutdiagnose zu einer anamnestischen Akutdiagnose abzuändern. *Wir raten jedoch davon ab, dies zu tun, da eine anamnestische Akutdiagnose im weiteren Verlauf genauso behandelt wird wie eine normale Akutdiagnose.*  Nachdem eine Dauerdiagnose als anamnestisch gekennzeichnet ist, würde der Befehl *BD* im Folgequartal 2/2022 folgende Situation beim ersten Aufruf zeigen:

|          |       |        |         |               |                                | 1                   |                   |              |          |                 |            |          |                                                 |          |
|----------|-------|--------|---------|---------------|--------------------------------|---------------------|-------------------|--------------|----------|-----------------|------------|----------|-------------------------------------------------|----------|
| Pati     | ent i | Abaso  | oft, Te | st            |                                | PatNr.              | 25                | ab           | Schein   | fehlt           |            |          | • •                                             | C ** F   |
| Adre     | sse   | Gründ  | lelbac  | hstraße 10    |                                | Fall                | 1400661           |              | Zusatz   | BGSU, PS KN     |            |          | Karte fehlt                                     |          |
|          |       | 71691  | Freib   | erg am Neckar |                                | Markierung          | M1345678          |              | Status   | Mitglied        | GebOrdnung | BMAE     | Ord. G. fehlt                                   |          |
| <u>G</u> | atum  | 10.07. | 1955 (  | 66 J)         | 1412120, 0171-87345466, 0      | 042 <u>Üb. Arzt</u> |                   |              | Kasse    | BOSCH BKK       |            |          | L. Ein. 01.04.                                  | 22       |
| Hinv     | /eis  |        |         |               |                                |                     |                   |              |          |                 |            |          |                                                 |          |
|          | ICD   | Zusa   | atz     | Datum         | Behandlungsdiagnosen           |                     |                   |              |          |                 |            |          | Quartal                                         | «2022/2» |
|          |       |        |         |               | Akutdiagnosen                  |                     |                   |              |          |                 |            |          |                                                 |          |
| X        | R05   |        | G       | 01.04.2022    | Hustenreiz                     |                     |                   |              |          |                 |            |          |                                                 |          |
|          |       |        |         |               | •                              |                     |                   |              |          |                 |            |          |                                                 |          |
|          |       |        |         |               | Dauerdiagnosen                 |                     |                   |              |          |                 |            |          |                                                 |          |
| X        | E11   | .30    | G       | 05.04.2021    | Nicht primär insulinabhängiger | Diabetes melli      | itus mit Augenkom | plikation (k | odiere z | usätzlich H58.8 | ່ງ         |          |                                                 |          |
| x        | 125   | .12    | G       | 05.04.2021    | Zwei-Gefäß-Erkrankung der ath  | rosklerotisch       | en Herzkrankheit  | • •          |          |                 |            |          |                                                 |          |
| x        | 344   | .9-    | G       | 05.04.2021    | Chronische obstruktive Lunger  | krankheit, nic      | ht näher bezeichr | net          |          |                 |            |          |                                                 |          |
|          | Δr    |        |         |               | Anamnestische Dauerdia         | nosen               |                   |              |          |                 |            |          |                                                 |          |
| -        | T88   | .7     | G       | 02.07.2021    | Nicht näher bezeichnete unerw  | inschte Nebe        | nwirkung eines A  | rzneimittels | oder ei  | ner Droge       |            |          |                                                 |          |
|          |       |        | -       |               |                                |                     |                   |              |          | let bloge       |            |          |                                                 |          |
|          |       |        |         |               |                                |                     |                   |              |          |                 |            |          |                                                 |          |
|          |       |        |         |               |                                |                     |                   |              |          |                 |            |          |                                                 |          |
|          |       |        |         |               |                                |                     |                   |              |          |                 |            |          |                                                 |          |
|          |       |        |         |               |                                |                     |                   |              |          |                 |            |          |                                                 |          |
|          |       |        |         |               |                                |                     |                   |              |          |                 |            |          |                                                 |          |
|          |       |        |         |               |                                |                     |                   |              |          |                 |            |          |                                                 |          |
|          |       |        |         |               |                                |                     |                   |              |          |                 |            |          |                                                 |          |
|          |       |        |         |               |                                |                     |                   |              |          |                 |            |          |                                                 |          |
|          |       |        |         |               |                                |                     |                   |              |          |                 |            |          |                                                 |          |
|          |       |        |         |               |                                |                     |                   |              |          |                 |            |          |                                                 |          |
|          |       |        |         |               |                                |                     |                   |              |          |                 |            |          |                                                 |          |
|          |       |        |         |               |                                |                     |                   |              |          |                 |            |          |                                                 |          |
|          | 1     |        |         |               | <9>. 8 : Ende                  |                     |                   | <3>:4na      | mnesti   | sche Diagno     | sen <6>.   | ditieren | <strg-0 td="" us+0<=""><td>uartal</td></strg-0> | uartal   |
|          | -     |        |         |               | 502, 3. LINC                   |                     |                   | SUP TAILS    | miesti   | Some Dragin     |            | artre en | 40 m 6- 07 02 m                                 | uurtat   |
|          |       |        |         |               |                                |                     |                   |              |          |                 |            |          |                                                 |          |

Nach Ablage der ersten Ziffer im Quartal wird automatisch das Behandlungsdiagnosen-Menü aufgerufen, um die Auswahl der Dauerdiagnosen zu bestätigen.

Optional können die Behandlungsdiagnosen nach jeder Zifferneingabe auch automatisch aufgerufen werden über: ==>PRM

- 2. Weitere Parameter
- 10. Zifferneingabe/-korrektur/anzeige/QC-Codes
- 66. Nach jeder Zifferneingabe Behandlungsdiag. Aufrufen J/N

Die Diagnosen und Dauerdiagnosen, die im aktuellen Quartal als Behandlungsdiagnosen selektiert sind, werden in der Fallakte und in der Ziffernübersicht hervorgehoben angezeigt:

| Patient        | Abasoft, Test                  |        | • <b>Q</b>                                | PatNr.          | 25         | ab | <u>Schein</u> | fehlt       |  |
|----------------|--------------------------------|--------|-------------------------------------------|-----------------|------------|----|---------------|-------------|--|
| Adresse        | Gründelbachsti                 | raße 1 | 0                                         | <u>Fall</u>     | 1400661    |    | <u>Zusatz</u> | BGSU, PS KN |  |
|                | 71691 Freiberg                 | am Ne  | eckar                                     | Markierung      | M1345678   |    | <u>Status</u> | Mitglied    |  |
| GDatum         | 10.07.1955 (66 J               | )      | 1412120, 0171-87345466, 0042              | <u>Üb. Arzt</u> |            |    | <u>Kasse</u>  | BOSCH BKK   |  |
| <u>Hinweis</u> |                                |        |                                           |                 |            |    |               |             |  |
| Kasse:6        | sse:61409 GO:BMAE Quartal:2/22 |        |                                           |                 |            |    |               |             |  |
| DD             | 05.04.2021                     | ml     | Nicht primär insulinabhängiger Diabetes m | ellitus         |            |    |               |             |  |
|                |                                | ml     | (Typ-2-Diabetes) mit Augenkomplikationen  | , nicht als e   | ntgleist   |    |               |             |  |
|                |                                | ml     | bezeichnet <mark>(E11.30G)</mark>         |                 |            |    |               |             |  |
|                |                                | ml     | Zwei-Gefäß-Erkrankung der atheroskleroti  | schen Herz      | krankheit  |    |               |             |  |
|                |                                | ml     | <mark>(I25.12G)</mark>                    |                 |            |    |               |             |  |
|                |                                | ml     | Chronische obstruktive Lungenkrankheit,   | nicht näher     | bezeichnet |    |               |             |  |
|                |                                | ml     | <mark>(J44.9G)</mark>                     |                 |            |    |               |             |  |
|                | 02.07.2021                     | ml     | Nicht näher bezeichnete unerwünschte Ne   | benwirkun       | g eines    |    |               |             |  |
|                |                                | ml     | Arzneimittels oder einer Droge (T88.7G)   |                 |            |    |               |             |  |
| D              | 01.04.2022                     | ml     | Hustenreiz <mark>(R05.G)</mark>           |                 |            |    |               |             |  |
|                |                                |        |                                           |                 |            |    |               |             |  |

Die Beschränkung der Abrechnung auf die Behandlungsdiagnosen gilt für reguläre Kassenpatienten und für Patienten in Selektivverträgen.

Bei Privatpatienten werden nach wie vor alle Diagnosen und Dauerdiagnosen bei Erstellung einer Privatabrechnung herangezogen.

Bei Eingabe von Dauerdiagnosen prüft die Kodierunterstützung zusätzlich, ob der eingegebene ICD-Kode als Dauerdiagnose zulässig ist. Diese schon von Selektivverträgen bekannte Funktion ist jetzt auch bei regulären Kassenpatienten aktiv. Der gewählte ICD-Kode kann trotz des Hinweises als Dauerdiagnose übernommen werden. In diesem Fall wird allerdings in der Fallprüfung nochmal eine Warnmeldung ausgegeben.

|       |   |              |                         | 8 EVA Arbeits                                           | platz - Frage                                                              |                                                                 |                                         |                                                | × |
|-------|---|--------------|-------------------------|---------------------------------------------------------|----------------------------------------------------------------------------|-----------------------------------------------------------------|-----------------------------------------|------------------------------------------------|---|
|       |   |              |                         | ?                                                       |                                                                            | DEV Arbeitspl<br>ICD-10                                         | atz 396<br>)                            |                                                |   |
|       |   |              |                         | Bitte die Ko<br>Zustand un<br>verlauf nic<br>Trotzdem a | odierung überpri<br>nd ist für die Kati<br>ht geeignet.<br>als Dauerdiagno | üfen: Dieser Kode be<br>egorisierung als "Dau<br>se übernehmen? | eschreibt einen ak<br>uerdiagnose" im w | uten, vorübergehenden<br>reiteren Behandlungs- |   |
|       |   |              |                         |                                                         |                                                                            |                                                                 |                                         |                                                |   |
| 121.9 |   | Akuter Myoka | <mark>rdinfarkt,</mark> | nicht nähe                                              | r bezeichn                                                                 | et                                                              |                                         |                                                |   |
|       | V | Verdacht auf | L                       | links                                                   | Alter:                                                                     | min. 15 J.                                                      |                                         |                                                |   |
|       | Α | Ausschluss   | R                       | rechts                                                  |                                                                            |                                                                 |                                         |                                                |   |
|       | Ζ | Zustand nach | В                       | beidseitig                                              |                                                                            |                                                                 |                                         |                                                |   |
|       | G | Gesichert    | Zusatz: G               | 0K : <cr></cr>                                          | Ende:<9>                                                                   | Abbruch:<§>                                                     | Texte:<3>                               | Anleitung:<6>                                  |   |

10

#### 4.3 Katalogsuche

Bisher konnten ICD-Kodes im systematischen Verzeichnis oder in der alphabetischen Liste gesucht werden. Neu eingeführt wird nun von der KBV die alphabetische Suche in einem Hausarzt-Katalog und in einem Facharzt-Katalog. Im Hauptmenü der ICD-Suche lassen sich die Kataloge per Mausklick auf die Option "Bereich" oder mit [F1] umschalten.

| Patient        | Abasoft, Test               |            |            | <b>*</b>                           | PatNr.          | 25         | ab          | <u>Schein</u> | KR       |          |             |
|----------------|-----------------------------|------------|------------|------------------------------------|-----------------|------------|-------------|---------------|----------|----------|-------------|
| <u>Adresse</u> | Gründelbachstraße 1         | 10         |            |                                    | Fall            | 1400661    |             | Zusatz        | BGSU, PS | KN       |             |
|                | 71691 Freiberg am N         | leckar     |            |                                    | Markierung      | M1345678   |             | Status        | Mitglied | GebOrd   | nung BMAE   |
| GDatum         | 10.07.1955 (66 J)           | S. 199     | 1412120, 0 | )17 <mark>1-8</mark> 7345466, 0042 | <u>Üb. Arzt</u> |            |             | Kasse         | BOSCH BI | ĸĸ       |             |
| <u>Hinweis</u> |                             |            |            |                                    |                 |            |             |               |          |          |             |
| ==> D          | 03.01.22#,IC                | D          |            |                                    |                 |            |             |               |          |          |             |
|                |                             |            |            |                                    |                 |            |             |               |          |          |             |
| Т              | extaruppe: Ak               | utdiagno   | sen        |                                    |                 | Datum:     | 03.01.2     | 22            |          |          |             |
|                | 5 11                        |            |            |                                    |                 |            |             |               |          |          |             |
|                |                             |            |            |                                    | Auswahl         | l von ICD  | -10 Dia     | gnosen        |          |          |             |
| Mindest        | ens 2 Buchstaben            |            | : Suc      | he nach Diagnoset                  | ext             | Volltextsu | che:        | * voranste    | llen     |          |             |
| ICD-Cod        | e (mindestens 1 Buch        | stabe)     | : Suc      | he nach ICD-Code                   |                 |            |             |               |          |          |             |
| <cr></cr>      |                             |            | : ICD      | -Kapitel                           |                 | Suchberei  | ch: Hausarz | t             |          |          |             |
|                |                             |            |            |                                    |                 |            |             |               |          |          |             |
| Bitte          | wählen: <mark>husten</mark> |            |            | <3>:Kapitel                        |                 |            |             | §,<           | 9>:Ende  | <6>:Info | <1>:Bereich |
| Nr.            | ICD Diagnose Ha             | ausarzt hu | sten       |                                    |                 |            |             |               |          |          |             |
| 1              | U69.6 SE Chr                | ronischer  | Husten (   | kodiere primär                     | R05)            |            |             |               |          |          |             |
| 2              | R05. Hus                    | stenreiz   |            |                                    |                 |            |             |               |          |          |             |
| -              |                             |            |            |                                    |                 |            |             |               |          |          |             |

Von den ursprünglich ca. 16.500 ICD-Kodes werden im Hausarzt-Katalog nur noch 850, also nur 5% der Kodes, angezeigt. Beispielsweise werden bei Eingabe von "Husten" nur noch der "Hustenreiz" als *R05* und der "Chronische Husten" *U69.6* gefunden.

Bei der Beschränkung auf den Facharzt-Katalog werden nur noch ca. 2.500 ICD-Kodes angeboten. <u>Wir raten Ihnen deshalb dringend da-</u> <u>von ab, diese Funktion zu benutzen.</u>

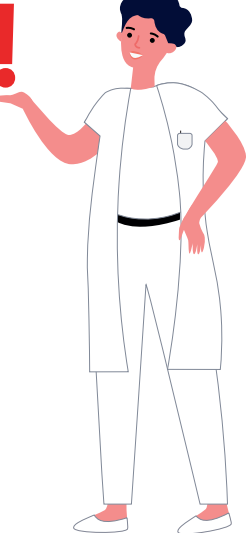

Außerdem fordert die KBV die Option, dass die Beschränkung der ICD-Suche auf den Hausarzt-Katalog oder Facharzt-Katalog als Voreinstellung festgelegt werden kann. Folgender Parameter ist dafür vorgesehen:

==>PRM

- 2. Weitere Parameter
- 3. Medizinische Dokumentation
- 86. Reduzierter ICD-Suchbereich: H=Hausarzt, F=Facharzt

# Wir raten dringend davon ab, diesen Parameter auf H oder auf F zu stellen.

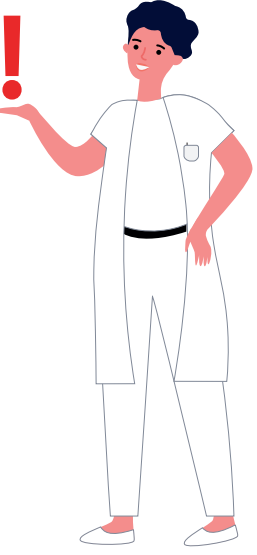

#### 4.4 Kodierregelwerk

Für die Diagnosebereiche Herzinfarkt, Schlaganfall, Diabetes und Bluthochdruck hat die KBV zusätzliche Regeln erstellt, um "die Kodierqualität zu erhöhen".

Diese Regeln können als Info in einer Übersicht angezeigt werden, die sich direkt bei ICD-Eingabe mit [F6] öffnet.

|                                   |                         | Auswahl von I | CD-10 Diag       | nosen        |
|-----------------------------------|-------------------------|---------------|------------------|--------------|
| Mindestens 2 Buchstaben           | : Suche nach Diagnosete | ext Volitex   | tsuche: *        | voranstellen |
| ICD-Code (mindestens 1 Buchstabe) | : Suche nach ICD-Code   |               |                  |              |
| <cr></cr>                         | : ICD-Kapitel           | Suchbe        | ereich: Hausarzt |              |
|                                   |                         |               |                  |              |
| Nr. Dokument                      |                         | gültig von    | gültig bis       | Version vom  |
|                                   |                         |               |                  |              |
| 1. Kodierregelwerk, Gesamtansich  | t                       | 01.12.2021 -  | 31.12.2022       | 22.10.2021   |
| 2. Kodierregelwerk, behandlungsf  | allbezogene Regeln      | 01.12.2021 -  | 31.12.2022       | 22.10.2021   |
| 3. Kodierregelwerk, quartalsüber  | greifende Regeln        | 01.12.2021 -  | 31.12.2022       | 22.10.2021   |
| 4. Verschlüsselungsanleitung des  | BfArM                   | 01.12.2021 -  | 31.12.2022       | 17.11.2021   |
|                                   |                         |               |                  |              |

|                                   |                         | Auswahl von IC | D-10 Diagr     | nosen        |
|-----------------------------------|-------------------------|----------------|----------------|--------------|
| Mindestens 2 Buchstaben           | : Suche nach Diagnosete | ext Volitexts  | suche: *       | voranstellen |
| ICD-Code (mindestens 1 Buchstabe) | : Suche nach ICD-Code   |                |                |              |
| <cr></cr>                         | : ICD-Kapitel           | Suchber        | eich: Hausarzt |              |
| Nr. Dokument                      |                         | gültig von g   | ültig bis      | Version vom  |
| 1. Kodierregelwerk, Gesamtansic   | ht                      | 01.12.2021 - 3 | 1.12.2022      | 22.10.2021   |
| 2. Kodierregelwerk, behandlungs   | fallbezogene Regeln     | 01.12.2021 - 3 | 1.12.2022      | 22.10.2021   |
| 3. Kodierregelwerk, quartalsübe   | ergreifende Regeln      | 01.12.2021 - 3 | 1.12.2022      | 22.10.2021   |
| 4. Verschlüsselungsanleitung de   | es BfArM                | 01.12.2021 - 3 | 1.12.2022      | 17.11.2021   |

|         |                  | • <b>O D</b> · <b>H</b>                            |               |              |             |             |         |               |        |
|---------|------------------|----------------------------------------------------|---------------|--------------|-------------|-------------|---------|---------------|--------|
| Patient | Abasoft, Test    | <b>P</b> atNr. <b>25</b>                           | ab            | Schein       | fehlt       |             |         | •             | C ** F |
| Adresse | Gründelbachstr   | aße 10 <u>Fall</u> 140066                          | 1             | Zusatz       | BGSU, PS KN |             |         | Karte fehlt   |        |
|         | 71691 Freiberg   | am Neckar Markierung M13456                        | 378           | Status       | Mitglied    | GebOrdnung  | BMAE    | Ord. G. fehlt |        |
| GDatum  | 10.07.1955 (66 J | ) 1412120, 0171-87345466, 0042 <u>Üb. Arzt</u>     |               | <u>Kasse</u> | BOSCH BKK   |             |         | L.Ein. 01.04  | .22    |
| Hinweis |                  |                                                    |               |              |             |             |         |               |        |
| ==> D   | 03.01.22#        | , ICD                                              |               |              |             |             |         |               |        |
|         |                  |                                                    |               |              |             |             |         |               |        |
| Те      | xtgruppe:        | Akutdiagnosen Datu                                 | m: 03.01.22   |              |             |             |         |               |        |
|         |                  |                                                    |               |              |             |             |         |               |        |
|         |                  | Kodie                                              | rregelwerk    |              |             |             |         |               |        |
| Nr.     | Regel            | Beschreibung                                       | R             | legelan      | wendung     | Bezugsraum  | Pr      | üfzeitpunkt   | Status |
| 1       | 01-01-001        | Sachgerechte Kodierung eines Zustands nach akut    | em O          | bligate      | e Regel     | Behandlungs | fall be | i Kodierung   | aktiv  |
|         |                  | Myokardinfarkt                                     |               |              |             |             |         |               |        |
| 2       | 01-01-002        | Sachgerechte Kodierung eines Zustands nach rezi    | divierendem 0 | bligate      | e Regel     | Behandlungs | fall be | i Kodierung   | aktiv  |
|         |                  | Myokardinfarkt                                     |               |              |             |             |         |               |        |
| 3       | 01-02-010        | Vollständige Kodierung des Diabetes mellitus im    | F             | akulati      | ive Regel   | Behandlungs | fall be | i Kodierung   | aktiv  |
|         |                  | Kreuz-Stern-System: Manifestationen                |               |              |             |             |         |               |        |
| 4       | 01-02-011        | Vollständige Kodierung des Diabetes mellitus im    | F             | akulati      | ive Regel   | Behandlungs | fall be | i Kodierung   | aktiv  |
|         |                  | Kreuz-Stern-System: Manifestationen                |               |              |             |             |         |               |        |
| 5       | 01-02-012        | Vollständige Kodierung des Diabetes mellitus im    | F             | akulati      | ive Regel   | Behandlungs | fall zu | r Abrechnung  | aktiv  |
|         |                  | Kreuz-Stern-System: Manifestationen                |               |              |             |             |         |               |        |
| 6       | 01-02-013        | Vollständige Kodierung des Diabetes mellitus im    | F             | akulati      | ive Regel   | Behandlungs | fall be | i Kodierung   | aktiv  |
|         |                  | Kreuz-Stern-System: Manifestationen                |               |              |             |             |         |               |        |
| 7       | 01-02-014        | Vollständige Kodierung des Diabetes mellitus im    | F             | akulati      | ive Regel   | Behandlungs | fall be | i Kodierung   | aktiv  |
|         |                  | Kreuz-Stern-System: Manifestationen                |               |              | -           | -           |         | -             |        |
| 8       | 01-02-015        | Vollständige Kodierung des Diabetes mellitus im    | F             | akulati      | ive Regel   | Behandlungs | fall be | i Kodierung   | aktiv  |
|         |                  | Kreuz-Stern-System: Manifestationen                |               |              | -           | -           |         | -             |        |
| Regel 0 | 1-01-001         | etailinformation <mark>Prüfzeitpunkt</mark> Status |               |              |             |             |         |               |        |
|         | _                |                                                    |               |              |             |             |         |               |        |

Es wird zwischen obligaten Regeln und fakultativen Regeln unterschieden.

Fakultative Regeln lassen sich nach Anwahl der Regel und Auswahl der Option "Status" inaktivieren, entsprechende Fehlermeldungen zu diesen Regeln erscheinen dann nicht mehr. Im Auslieferungszustand sind alle Regeln aktiviert.

Für jede Regel kann der "Prüfzeitpunkt" individuell festgelegt werden. Dabei stehen als Prüfzeitpunkt entweder sofort bei der Kodierung oder zur Abrechnung zur Verfügung. Die meisten Regeln werden im Auslieferungszustand direkt bei Kodierung geprüft. Bei einigen quartalsübergreifenden Regeln wurde der von der KBV etwas unglücklich gewählte Begriff "wählbar" als Prüfzeitpunkt zugeordnet. Eine Regel, deren Prüfzeitpunkt auf "wählbar" eingestellt ist, kommt sowohl bei Eingabe als auch in der Fallprüfung zur Anwendung. Diese Prüfzeitpunkte lassen sich aber auch auf "zur Abrechnung" abändern.

|    |           | -                                                           |                  |                 |               |         |
|----|-----------|-------------------------------------------------------------|------------------|-----------------|---------------|---------|
| 23 | 01-02-030 | Vollständige Kodierung der Hypertensiven Nierenerkrankung:  | Fakulative Regel | Behandlungsfall | bei Kodierung | aktiv   |
|    |           | Art der Nierenerkrankung                                    |                  |                 |               |         |
| 24 | 03-02-036 | Akute Erkrankung als Dauerdiagnose: patientengruppenbezoge- | Fakulative Regel | 2 Quartale      | wählbar       | aktiv   |
|    |           | ne Prüfung                                                  |                  |                 |               |         |
| 25 | 03-02-038 | Akute Erkrankung als Dauerdiagnose: patientengruppenbezoge- | Fakulative Regel | 4 Quartale      | wählbar       | inaktiv |
|    |           | ne Prüfung                                                  |                  |                 |               |         |
| 26 | 03-02-040 | Akute Erkrankung als Dauerdiagnose: patientengruppenbezoge- | Fakulative Regel | 4 Quartale      | wählbar       | aktiv   |
|    |           | ne Prüfung                                                  |                  |                 |               |         |
| 27 | 03-02-042 | Akute Erkrankung als Dauerdiagnose: patientengruppenbezoge- | Fakulative Regel | 4 Quartale      | wählbar       | aktiv   |
|    |           | ne Prüfung                                                  |                  |                 |               |         |
| 28 | 03-02-044 | Akute Erkrankung als Dauerdiagnose: patientengruppenbezoge- | Fakulative Regel | 4 Quartale      | wählbar       | aktiv   |
|    |           | ne Prüfung                                                  |                  |                 |               |         |
| 29 | 03-02-046 | Akute Erkrankung als Dauerdiagnose: patientengruppenbezoge- | Fakulative Regel | 4 Quartale      | wählbar       | aktiv   |
|    |           | ne Prüfung                                                  |                  |                 |               |         |

Über die Option "Detailinformation" können weitere Eigenschaften einer Regel eingesehen werden:

| Patient<br>Adresse<br>GDatum<br>Hinweis<br>==> D | Abasoft, Test<br>Gründelbachstr<br>71691 Freiberg<br>10.07.1955 (66 J<br>03 . 01 . 22# | aße 10<br>am Neckar<br>)                                                               | Schein         fehlt           Zusatz         BGSU, PS KN           Status         Mitglied           Kasse         BOSCH BKK | Geb-Ordnung BMAE | O     &       Karte     fehit       Ord     G       L     Ein.       01.04.3 | C ** F |
|--------------------------------------------------|----------------------------------------------------------------------------------------|----------------------------------------------------------------------------------------|----------------------------------------------------------------------------------------------------|------------------|------------------------------------------------------------------------------|--------|
| Te                                               | extgruppe:                                                                             | Akutdiagnosen Datum: 03.01.2                                                           | 2                                                                                                    |                  |                                                                              |        |
|                                                  |                                                                                        | Kodierregelwerk                                                                        |                                                                                                    |                  |                                                                              |        |
| Nr.                                              | Regel                                                                                  | Beschreibung                                                                           | Regelanwendung                                                                                                    | Bezugsraum       | Prüfzeitpunkt                                                                | Status |
| 1                                                | 01-01-001                                                                              | Sachgerechte Kodierung eines Zustands nach akutem                                      | Obligate Regel                                                                                                    | Behandlungsfall  | bei Kodierung                                                                | aktiv  |
|                                                  |                                                                                        | Myokardinfarkt                                                                         |                                                                                                    |                  |                                                                              |        |
| 2                                                | 01-01-002                                                                              | Sachgerechte Kodierung eines Zustands nach rezidivierendem<br>Myokardinfarkt           | Obligate Regel                                                                                                    | Behandlungsfall  | bei Kodierung                                                                | aktiv  |
| 3                                                | 01-02-010                                                                              | Vollständige Kodierung des Diabetes mellitus im<br>Kreuz-Stern-System: Manifestationen | Fakulative Regel                                                                                                    | Behandlungsfall  | bei Kodierung                                                                | aktiv  |
| 4                                                | 01-02-011                                                                              | Vollständige Kodierung des Diabetes mellitus im<br>Kreuz-Stern-System: Manifestationen | Fakulative Regel                                                                                                    | Behandlungsfall  | bei Kodierung                                                                | aktiv  |
| 5                                                | 01-02-012                                                                              | Vollständige Kodierung des Diabetes mellitus im<br>Kreuz-Stern-System: Manifestationen | Fakulative Regel                                                                                                    | Behandlungsfall  | zur Abrechnung                                                               | aktiv  |
| 6                                                | 01-02-013                                                                              | Vollständige Kodierung des Diabetes mellitus im<br>Kreuz-Stern-System: Manifestationen | Fakulative Regel                                                                                                    | Behandlungsfall  | bei Kodierung                                                                | aktiv  |
| 7                                                | 01-02-014                                                                              | Vollständige Kodierung des Diabetes mellitus im<br>Kreuz-Stern-System: Manifestationen | Fakulative Regel                                                                                                    | Behandlungsfall  | bei Kodierung                                                                | aktiv  |
| 8                                                | 01-02-015                                                                              | Vollständige Kodierung des Diabetes mellitus im<br>Kreuz-Stern-System: Manifestationen | Fakulative Regel                                                                                                    | Behandlungsfall  | bei Kodierung                                                                | aktiv  |
| Regel 0                                          | 01-01-001                                                                              | Detailinformation <mark>Prüfzeitpunkt</mark> Status                                    | •                                                                                                    | -                |                                                                              |        |

Sowohl bei direkter ICD-Kode-Eingabe als auch in der Fallprüfung werden die Kodierregeln als Hinweis gewertet. Man kann die vorgeschlagenen Änderungen übernehmen, man ist aber nicht dazu gezwungen. Als Beispiel sei hier die Meldung der Regel 01-01-001 gezeigt, die nach Eingabe des ICD-Kodes I21.9Z erscheint. Es kann entweder:

- der Kode ohne Änderung übernommen,
- die Auswahl zurückgenommen oder
- einer der alternativ vorgeschlagenen Kodes ausgewählt werden.

| <u>GD</u>   | atum 10.07.1955          | i (66 J)                          | <b>S</b> 1412120,              | 0171-87345466, 0042 <u>Üb. Ar</u> | <u>zt</u>         | Kasse                  | BOSCH BKK   |
|-------------|--------------------------|-----------------------------------|--------------------------------|-----------------------------------|-------------------|------------------------|-------------|
| <u>Hinw</u> | eis_                     |                                   |                                |                                   |                   |                        |             |
| ==>         | D 03.01.                 | 22#, <mark>ICD</mark>             |                                |                                   |                   |                        |             |
|             | Textgrup                 | pe: <mark>Akutdia</mark> g        | gnosen                         |                                   | Datum:            | 03.01.22               |             |
| (od:        | ierregelwer              | k I21.9Z                          |                                |                                   |                   |                        |             |
| 1           | Kode I21.                | 9Z übernehmen                     |                                |                                   |                   |                        |             |
| 2           | zurück zu                | r ICD-Auswahl                     |                                |                                   |                   |                        |             |
|             | 121.9 <mark>Z:</mark> Hi | nweis                             |                                |                                   |                   |                        |             |
|             | Für die Abb              | ildung eines Zustand              | des nach akute                 | m Myokardinfarkt sieht die        | ICD-10 einen spe  | zifischen Kode vor.    |             |
|             | Korrektur: S             | ofern zutreffend, <mark>er</mark> | <mark>rsetzen</mark> Sie bitte | e den Kode durch einen de         | er folgenden Kode | es mit dem Zusatzkennz | eichen "G": |
| 3           | I25.20G                  | Alter Myokardinfark               | kt, 29 Tage bis u              | Inter 4 Monate zurücklieg         | end, gesichert    |                        |             |
| 4           | I25.21G                  | Alter Myokardinfark               | kt, 4 Monate bis               | unter 1 Jahr zurücklieger         | nd, gesichert     |                        |             |
| 5           | 125.22G                  | Alter Myokardinfark               | kt, 1 Jahr und lä              | nger zurückliegend, gesio         | hert              |                        |             |
| 6           | I25.29G                  | Alter Myokardinfark               | kt, nicht näher l              | ezeichnet, gesichert              |                   |                        |             |

#### 4.5 Kodierrichtlinien

Bei Eingabe von ICD-Kodes können die Kodierrichtlinien im Dokument "Verschlüsselungsanleitung" des Bundesinstitut für Arzneimittel und Medizinprodukte (BfArM) eingesehen werden:

|                                   |                         | Auswahl von ICD-10 Diagn | osen         |  |
|-----------------------------------|-------------------------|--------------------------|--------------|--|
| Mindestens 2 Buchstaben           | : Suche nach Diagnosete | ext Volltextsuche: *     | voranstellen |  |
| ICD-Code (mindestens 1 Buchstabe) | : Suche nach ICD-Code   |                          |              |  |
| <cr></cr>                         | : ICD-Kapitel           | Suchbereich: Hausarzt    |              |  |
|                                   |                         |                          |              |  |
| Nr. Dokument                      |                         | gültig von gültig bis    | Version vom  |  |
|                                   |                         |                          |              |  |
| 1. Kodierregelwerk, Gesamtansicht | t                       | 01.12.2021 - 31.12.2022  | 22.10.2021   |  |
| 2. Kodierregelwerk, behandlungsfa | allbezogene Regeln      | 01.12.2021 - 31.12.2022  | 22.10.2021   |  |
| 3. Kodierregelwerk, quartalsüberg | greifende Regeln        | 01.12.2021 - 31.12.2022  | 22.10.2021   |  |
| 4. Verschlüsselungsanleitung des  | BfArM                   | 01.12.2021 - 31.12.2022  | 17.11.2021   |  |
|                                   |                         |                          |              |  |

Das Dokument versucht nun zu erläutern, wie ein Arzt korrekt zu kodieren hat. <u>1. Was ist zu verschlüsseln?</u>

#### <u>Gesetzliche Bestimmungen</u>

Das Gesetz verlangt sowohl im Rahmen der ambulanten als auch der stationären Versorgung die Verschlüsselung von Diagnosen auf Abrechnungsunterlagen und Arbeitsunfähigkeitsbescheinigungen (siehe §§ 295 und 301 SGB V), keinesfalls jedoch die Verschlüsselung auf Überweisungen, Krankenhauseinweisungen, Arztbriefen oder gar in der eigenen Patientendokumentation. Da bei der Verschlüsselung immer Informationen verdichtet werden und Einzelheiten verloren gehen, muss bei solchen Unterlagen stets der Klartext verwendet werden; aus Kollegialität kann natürlich zusätzlich zur Klartextangabe die ICD-Schlüsselnummer angegeben werden.

#### Zu jedem ICD-Kode sind zusätzliche Informationen referenziert, die bei der Kodierung ebenfalls sofort mit [F6] aufgerufen werden können:

| 121.9 |   | Akuter Myoka | rdinfark | t, nicht nähe    | r bezeichn | et          |           |               |
|-------|---|--------------|----------|------------------|------------|-------------|-----------|---------------|
|       | V | Verdacht auf | L        | links            | Alter:     | min. 15 J.  |           |               |
|       | Α | Ausschluss   | R        | rechts           |            |             |           |               |
|       | Ζ | Zustand nach | В        | beidseitig       |            |             |           |               |
|       | G | Gesichert    | Zusatz:  | Z 0K : <cr></cr> | Ende:<9>   | Abbruch:<§> | Texte:<3> | Anleitung:<6> |

| Bitte wählen: <mark>i21.9z</mark>                   | <3>:Kapitel | §,<9>:Ende | <6>:Info | <1>:Bereich |  |  |  |
|-----------------------------------------------------|-------------|------------|----------|-------------|--|--|--|
| 121.9 Akuter Myokardinfarkt, nicht näher bezeichnet |             |            |          |             |  |  |  |
| Verschlüsselungsanleitung                           |             |            |          |             |  |  |  |
| Spezifische Verschlüsselung                         |             |            |          |             |  |  |  |

Es ist so spezifisch wie möglich zu verschlüsseln, also derjenige Kode zu wählen, der für die dokumentierte Diagnose als der spezifischste Kode angesehen wird. Die Resteklassen "Sonstige ..." oder "Sonstige näher bezeichnete ..." sollen nur dann verwendet werden, wenn eine spezifische Diagnose dokumentiert ist, aber keiner der spezifischen Kodes der übergeordneten Kategorie passt. Die Resteklasse "..., nicht näher bezeichnet" soll nur dann verwendet werden, wenn die dokumentierte Diagnose keine hinreichende Spezifität für eine Zuordnung zu einer der spezifischeren Schlüsselnummern der übergeordneten Kategorie aufweist.

Zusatzkennzeichen für die Diagnosesicherheit

Die Zuarbeit der ärztlichen Berufsverbände und der Spitzenverbände der Gesetzlichen Krankenversicherung (GKV) sowie die Erfahrungen aus der Pilotphase mit der ICD-10-SGB V zeigen, dass Zusatzangaben zur Aussagefähigkeit einer Diagnose für die Zwecke des Fünften Buches

 1
 <8>:weiter
 <9>,§:Ende
 Nr.

#### 5. Arzneimittelverordnung

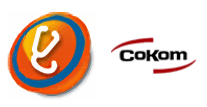

#### 5.1 Verordnung aus dem Medikationsplan

Aus dem Medikationsplan kann nun schnell eine Verordnung erstellt werden. Dazu muss man in der grünen Markierungsspalte das entsprechende Medikament markieren. Die Anzeige "V" zeigt anschließend an, dass das Medikament für die Verordnung erfolgreich vorgesehen ist.

#### 5.2 Standardformular bei Verordnung von OTX-Präparaten

Bei Verordnung von OTX-Präparaten, z. B. Macrogol 13,7g 10St Aliud, kann das grüne Rezept als Standardauswahl vorgegeben werden: ==>PRM

- 2. Weitere Parameter
- 22. Medikamenten-Datenbank
- 59. Standardauswahl für OTX ist RPG

J/N

#### 5.3 Packungsgrößenverordnung

Präparate, die nach §1 der Packungsgrößenverordnung bei gesetzlich versicherten Patienten nicht verordnet werden dürfen, wie z. B. Tamsulosin 0,4mg 10 Stück, werden nicht mehr angezeigt. Die Anzeige dieser Medikamente wird also auch beim Aufsetzen von Privatverordnungen unterdrückt. Um bei Privatrezepten diese Regelung aufzuheben, kann folgender Schalter auf "N" gesetzt werden: ==>PRM

- 2. Weitere Parameter
- 22. Medikamenten-Datenbank
- 73. PRP: Von der PackungsV. Ausgeschl. Med. nicht zeigen J/N

#### 6. Leistungsstatistik

#### 6.1 Nicht budgetrelevante TSVG-Fälle

TSVG-Fälle sind nicht budgetrelevant. Dies wird durch folgenden Parameter gesteuert: ==>SL

- 13. Parameter HVM/HVV
- 2. RLV-Parameter ab 2009
- TSVG-Fälle, die nicht budgetrelevant sind:

Falls bestimmte TSVG-Fälle in das Budget hinzugerechnet werden sollen, können diese TSVG-kennungen (1, 2, 3, 4, 5 oder 6) aus diesem Schalter herausgenommen werden.

#### 7. Patientenstammdaten

#### 7.1 Kassenwechsel im Quartal

Bei einem Kassenwechsel innerhalb eines Quartals besteht die Möglichkeit, neben einer neuen Kasse ab Gültigkeit oder einer alten Kasse bis Gültigkeit, jetzt auch eine Nebenkasse zu erfassen:

| Bearbeiten Patient Fo    | mular Abrechnung | Statistik Extras Verwaltung Extern Hilfe       |                                       |           |                                                                                                    |
|--------------------------|------------------|------------------------------------------------|---------------------------------------|-----------|----------------------------------------------------------------------------------------------------|
| komet) (Heilmittel) (ICD | Behandlungsdiag  | nosen Abrechnung Rezept                        |                                       |           |                                                                                                    |
|                          |                  |                                                |                                       |           |                                                                                                    |
|                          |                  |                                                |                                       |           | Se Patientenjisten                                                                                                    |
|                          |                  | Stammdaten 4                                   | / 2 1                                 |           | Section 2 Section 2 Sectio |
|                          | PatNr.           | 25                                             |                                       | <b>1a</b> |                                                                                                    |
| assung: <u>N</u> eue     | Kasse ab 2       | 8.12.2021 Alte Kasse bis 27.12.2021 Nebenkasse |                                       |           |                                                                                                    |
|                          | Nachname         | Abasott                                        | Titel                                 |           | Suchbentiff einnehen: #Volterfsuche (Fallaite)                                                                                                    |
|                          | Vorname          | lest                                           | Zusatz                                |           | Termindan                                                                                                    |
|                          | GebName          | 10.07.1055 Corphent (M/M/U/X/D)                | Teleton 1412120                       |           | Wartezimmer                                                                                                    |
|                          | Str. Nr          | Gründelbachstraße 10                           | Mobil 0171-873454666363               |           | Terminaus <u>k</u> unft                                                                                                    |
|                          | PLZ Ort          | 71691 Ereiberg am Neckar                       | 2 Telefon 0042-6567-8962364455        |           | 🥝 EVA Archiv - Dokumente                                                                                                    |
|                          | Adr.Info         | 2. Obergeschoß                                 | Email                                 |           |                                                                                                    |
|                          |                  |                                                | Entfernung(km) WOP 51 Land DEU        |           | Terminelan & Cocambiberaidht                                                                                                    |
|                          | Nachname,        | Vorname *GebDatum des Vers.                    |                                       |           | Line higher - deservice and                                                                                                    |
|                          | Str. Nr. , PLZ   | Wohnort des Vers.                              |                                       |           | Abswani Terminkalender dird sammeraufrühe                                                                                                    |
|                          | Beruf            |                                                | Kasse 1 BOSCH BKK                     |           | <ul> <li>Heute</li> <li>Di 28.12.2021</li> </ul>                                                                                                    |
|                          | Arbeitg.         | Abasoft GmbH                                   | Mitglieds-Nr. A918238712              |           | Uhrzeit Dauer Plan Patient                                                                                                    |
|                          | Hausarzt         |                                                | Vers.Stat.(M/F/R) M X 4 G0 BMAE       |           | 18:00 30 EVA1 NachNam,VorName                                                                                                    |
|                          | Ub. Arzt         |                                                |                                       |           |                                                                                                    |
|                          | BSNR             | LANR                                           | Bem                                   |           |                                                                                                    |
|                          | Markierung       | M1345678 amb./stat. (A/S)                      | Patrala KD                            |           |                                                                                                    |
|                          | Anrede           |                                                | I TIMU                                |           |                                                                                                    |
|                          | Arzt (2)         |                                                |                                       |           |                                                                                                    |
|                          | Arzt (3)         |                                                | PRschein                              |           |                                                                                                    |
|                          | Befreiung bis    | RP                                             | BGKasse BG der Bauwirtschaft Region N |           |                                                                                                    |
|                          | Betreuer         | ab                                             | BGSchein BG 00333/21 BGSU             |           |                                                                                                    |
|                          | Terminbenac      | hrichtigungen SMS E-Mail                       |                                       |           |                                                                                                    |
|                          | <3>: Sc          | heinübersicht <8>: we                          | iter <9>: Ende §: Abbruch             |           |                                                                                                    |
|                          | <3>: Sc          | heinübersicht <8>: we                          | iter <9>: Ende §: Abbruch             |           |                                                                                                    |
|                          |                  |                                                |                                       |           |                                                                                                    |
|                          |                  |                                                |                                       |           |                                                                                                    |
|                          |                  |                                                |                                       |           |                                                                                                    |
|                          |                  |                                                |                                       |           |                                                                                                    |
|                          |                  |                                                |                                       |           |                                                                                                    |
|                          |                  |                                                |                                       |           |                                                                                                    |
|                          |                  |                                                |                                       |           | •                                                                                                    |
|                          |                  |                                                |                                       |           | Di, 28. Dez 2021 (52) T1 F115 R0                                                                                                    |
|                          |                  |                                                |                                       |           | 🦈 🖂                                                                                                    |

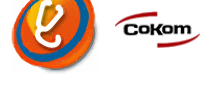

-1-2-3-4-5-6-

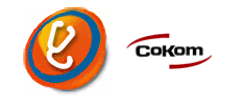

Auf die Nebenkasse können Leistungen aus dem kompletten Quartalszeitraum abgerechnet werden. Im Folgequartal ist dem Patienten diese Nebenkasse nicht mehr zugeordnet.

Die Anlage einer Nebenkasse bietet sich an, wenn in bestimmten KV-Gebieten, wie z. B. in Hessen, wo Corona-Impfungen über spezielle Kassen abgerechnet werden müssen.

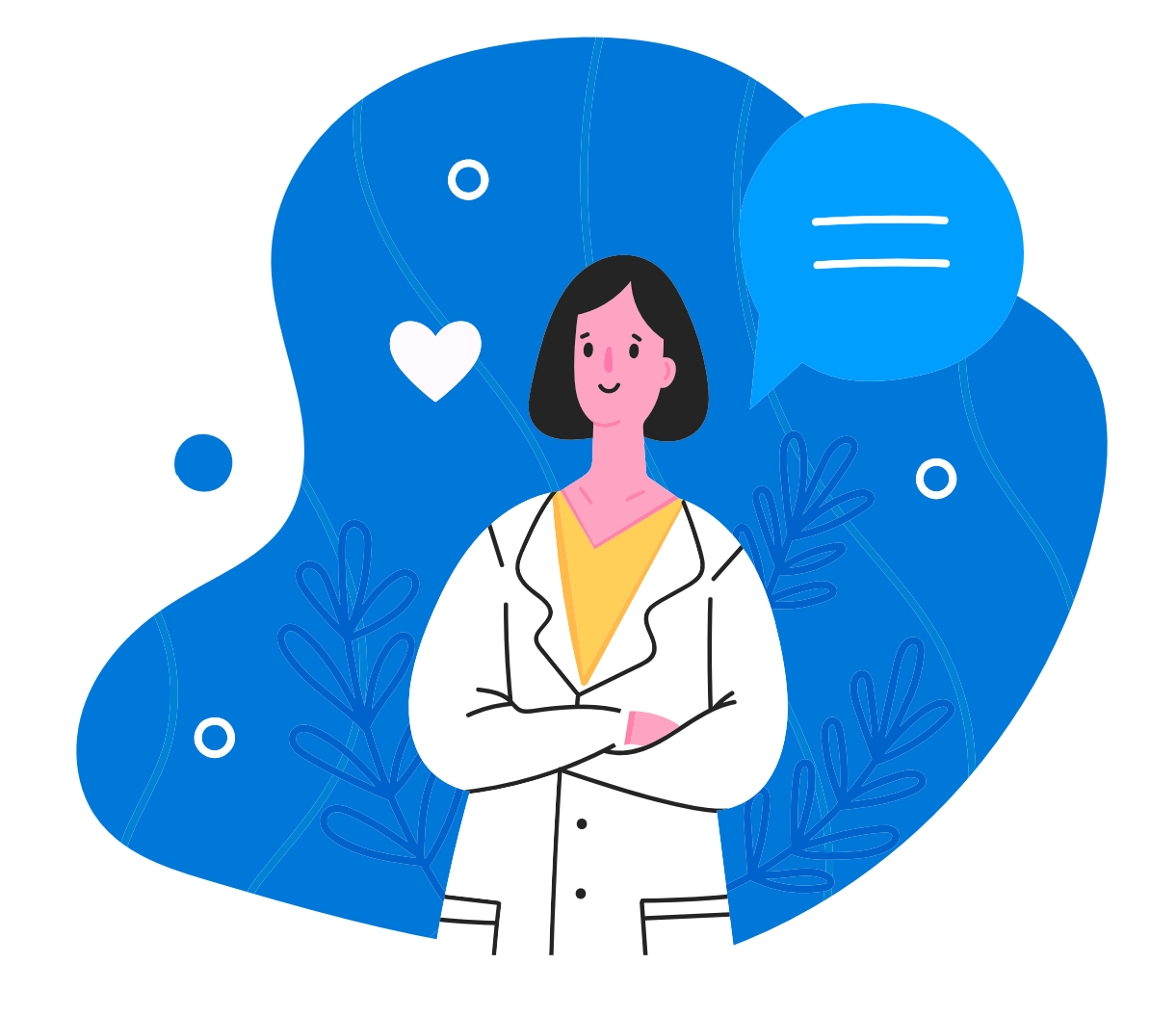

#### 8. KIM-Anwendungen

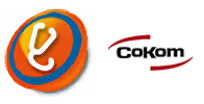

#### 8.1 Signatur von eArztbriefen

#### Suchen von KIM-Mailadressen im Verzeichnisdienst

Um eine KIM-Mailadresse zu suchen, gehen Sie in das Menü ==>UA. In den "Ärzte-Stammdaten" können Sie nun unter "Korrektur" einen Empfänger suchen. Die Auswahl kann mit den Pfeil-Tasten auf der Tastatur oder mit der Maus erfolgen.

In der Zeile "KIM-Mailadresse" kann mit [F6] nach einer KIM-Mailadresse gesucht werden. Wenn eine BSNR bei den Ärzte-Stammdaten eingetragen ist, wird jetzt automatisch nach der KIM-Mailadresse gesucht. In der Zeile "Bevorzugter Versandweg" können Sie nun auch KIM hinterlegen. Der eArztbrief-Drucker legt dann die bereitgestellten eArztbriefe direkt im KIM-Postausgang ab.

| Ärzte-Stammdaten<br>Korrektur                    |                                                                                                    |  |  |  |  |  |  |  |
|--------------------------------------------------|----------------------------------------------------------------------------------------------------|--|--|--|--|--|--|--|
| Adresssuche im KIM-Verzeichnisdienst: <6>        |                                                                                                    |  |  |  |  |  |  |  |
| Nachname oder Name (2)                           | abasoft EDV-Programme GmbH                                                                                                    |  |  |  |  |  |  |  |
| Vorname oder Name (1)                            | dev03@KIM                                                                                                    |  |  |  |  |  |  |  |
| Titel                                            | Dr. med.                                                                                                    |  |  |  |  |  |  |  |
| Fachrichtung                                     | Software                                                                                                    |  |  |  |  |  |  |  |
| Strasse                                          | Keplerstr. 8                                                                                                    |  |  |  |  |  |  |  |
| PLZ Ort 71636 Ludwigsburg                        |                                                                                                    |  |  |  |  |  |  |  |
| Krankenhaus/Abteilung Krankenhaus/Abteilung      |                                                                                                    |  |  |  |  |  |  |  |
| eschlecht/Anrede (1) Sehr geehrter Herr Kollege, |                                                                                                    |  |  |  |  |  |  |  |
| Geschlecht/Anrede (2)                            | gen ione de l'oblight de la later de la tradition de la later de la later de la tradition de la tradition de la<br>Traditione de la tradition de la later de la tradition de la tradition de la tradition de la tradition de la tradition de la tradition de la tradition de la tradition de la tradition |  |  |  |  |  |  |  |
| Telefon                                          | 071411412120                                                                                                    |  |  |  |  |  |  |  |
| Fax                                              | 071411412125                                                                                                    |  |  |  |  |  |  |  |
| Email-Adresse                                    | e info@abasoft.de,support@abasoft.de                                                                                                    |  |  |  |  |  |  |  |
| KVConnect Mail-Adresse                           | abasoft.3@kv-safenet.de                                                                                                    |  |  |  |  |  |  |  |
| KIM Mail-Adresse                                 | abasoft.dev.03@dgn.kim.telematik-test                                                                                                    |  |  |  |  |  |  |  |
| Bevorzugter Versandweg                           | KIM IT-Vernetzung HzV                                                                                                    |  |  |  |  |  |  |  |
| Sprechzeiten                                     |                                                                                                    |  |  |  |  |  |  |  |
| Bemerkungen                                      |                                                                                                    |  |  |  |  |  |  |  |
| BSNR und NBSNR                                   | <u>529999999</u> <u>44444444</u> <u>55555555</u> <u>666666666</u> <u>999999999</u>                                                                                                    |  |  |  |  |  |  |  |
| 1 <8>: Weiter                                    | §, <9>: Ende                                                                                                    |  |  |  |  |  |  |  |

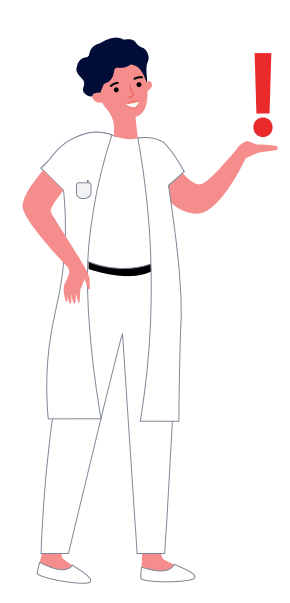

Bitte beachten Sie, dass KIM zuvor erst bei uns bestellt, lizensiert und eingerichtet werden muss.

Für die Einrichtung der KIM-Mailadresse ist die Unterstützung eines abasoft-Servicestechnikers nötig (kostenpflichtige Leistung).

Kunden die KIM bereits bestellt haben, werden von uns zeitnah kontaktiert!

#### eArztbrief bereitstellen, signieren und versenden

Einen eArztbrief erstellen Sie, wie bisher, mit dem Befehl ==>BR. Alternativ gelangen Sie in das Modul auch mit Hilfe der Maus über den Menüpunkt "Extras" und "Wordbrief".

Nach Auswahl von "Drucken" und Auswahl des eArztbriefdruckers erscheint ein Dialog, in dem Sie den Absender und den Empfänger angeben müssen.

Die KIM-Mailadresse des Empfängers wird automatisch eingetragen, falls sie in den Ärztestammdaten hinterlegt ist und dort beim Empfänger als bevorzugter Versandweg "KIM" eingetragen ist. Nach Klick auf "Bereitstellen" wird der eArztbrief im KIM-Postausgang abgelegt.

Anschließend rufen Sie ==>KIM auf und melden sich unter "Anmelden" mit Ihren Benutzerdaten an.

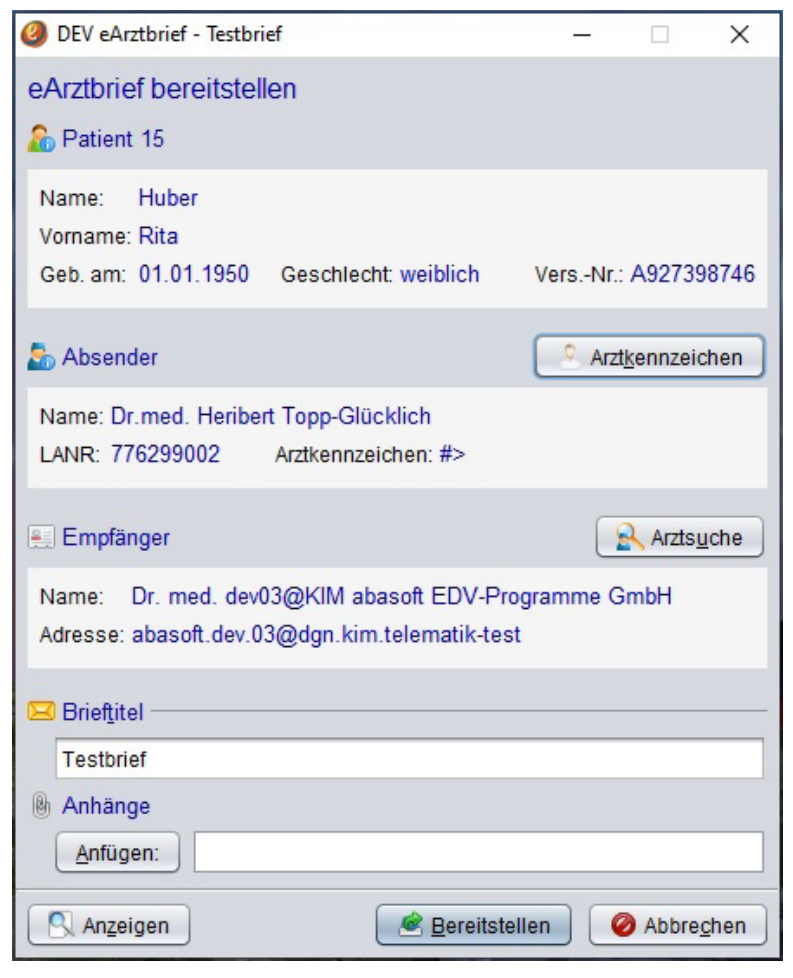

| Abmelden 4  | Alle Nachrichten s | enden 👻 |   | Arc | hiyieren 🛛 😽 Signieren 🔍 🗸 Zu | I sendende Nachrichten durchsuchen |                  |      |
|-------------|--------------------|---------|---|-----|-------------------------------|------------------------------------|------------------|------|
| Posteingang | Dienst             | 2       | B |     | Empfänger                     | Betreff                            | Erstellt am 🔹    | ID   |
| Postausgang | eArztbrief         | ß       | 8 |     | abasoft.dev.01@dgn.kim.telem  | Arztbrief                          | 22.10.2021 15:12 | 5974 |

Nach Auswahl eines eArztbriefs im Postausgang klicken Sie nun auf "Signieren". Zum Signieren wird der eHBA verwendet. Dafür muss die Signatur-PIN des eHBA eingegeben werden. Ist mehr als ein eHBA verfügbar, erscheint zuvor ein Auswahldialog.

#### 8.2 Elektronische Arbeitsunfähigkeitsbescheinigung

#### eAU in EVA aktivieren

Um die eAU in EVA zu aktivieren, gehen Sie wie folgt vor: ==>PRM

- 2. Weitere Parameter
- 7. Formulare

• 159. AU als eAU im FHIR-Format drucken, senden ab Quartal und geben 20214 ein. "20214" steht hierbei für Quartal 4/2021.

| 19248 | B C:ÖoptÖevaÖgt GT.M V6.3-007 Linux x86_64 E\          | VA V23 | 37 | Linux 4  | .12.14 | -1 EVA 492 |
|-------|--------------------------------------------------------|--------|----|----------|--------|------------|
|       | EVA - Systemeinste                                     | 111    | J  | ngen     |        |            |
|       | Weitere Parameter                                      |        |    |          | F      | Formulare  |
|       |                                                        |        |    |          | 13-    |            |
|       |                                                        |        |    |          |        |            |
| 146.  | MP: Anzahl häufiger Hinweise in Auswahlliste           |        | :  | 30       | _      |            |
| 147.  | MP: Anzahl häufiger Gründe in Auswahlliste             |        | :  | 30       | 2      |            |
| 148.  | MP: Nicht auf mehrfache Medikationspläne prüfen        | (J/N)  | :  | N        |        |            |
| 149.  | BG-Volldruckformulare mit fetter Schrift drucken       | (J/N)  | :  | N        |        |            |
| 150.  | BG-Volldruckformulare mit serifenloser Schrift drucken | (J/N)  | :  | <u>_</u> |        |            |
| 151.  | A6-Raster-Formulare mit serifenloser Schrift drucken   | (J/N)  | :  | <u>_</u> |        |            |
| 152.  | Blankoformulardruck M30 mit Stempel                    | (J/N)  | :  | N        |        |            |
| 153.  | Rezeptformulare, bei denen PZN,Dosierung gedruckt wird |        | :  |          |        |            |
|       | RP, RPI, RPB, RPT                                      |        |    |          | _      |            |
| 154.  | Formularkopf: 0 statt Leerzeichen in Statusangabe      | (J/N)  | :  | <u>]</u> |        |            |
| 155.  | RP: Bei Impfstoff, automatisch ankreuzen               | (J/N)  | :  | N        |        |            |
| 156.  | Blankoformulardruck: TT.MM> TTMM, HH:MM -> HHMM        | (J/N)  | :  | N        |        |            |
| 157.  | Blankoausdruck M10C und M100E ohne Patiententeil       | (J/N)  | :  | N        |        |            |
| 158.  | Formular M10A: Strichmarkierungen drucken              | (J/N)  | :  | <u>]</u> |        |            |
| 159.  | AU als eAU im FHIR-Format drucken, senden ab Quartal   |        | :  | 20214    |        |            |
| 160.  | Textgruppe für Ablage gesendete eAU                    |        | :  | AUB      |        |            |
| 161.  | RP als eRP im FHIR-Format drucken, senden ab Quartal   |        | :  |          | -      |            |
|       | <7> Seite zurück <8> Seite vor                         |        |    | <9>,§ En | de     |            |

Die eAU kann wieder deaktiviert werden durch Eingabe eines Quartals in der Zukunft, etwa "20222" für das Quartal 2/2022.

#### Druckereinstellungen

Die eAU soll auf weißes A4-Papier gedruckt werden und nicht mehr, wie bisher, auf das bei der AU verwendete Blankopapier. Dies muss in den Druckereinstellungen wie nachfolgend eingestellt werden: ==> PRM

- 4. Drucker einstellen
- 2. Standard-Drucker einstellen

• unter "Drucker für Volldruckformulare A4 weiß" wird der Kanal des Druckers eingetragen. In unserem Beispiel ist dies der Kanal "16".

| 19858 C:ÖoptÖevaÖgt GT.M V6.3-007 Linux x86_0                                                                                                    | 54 EVA V237 Linux |
|----------------------------------------------------------------------------------------------------|-------------------|
| Arbeitsplatz 492 Drucker einste                                                                                                    | ellen Standard-Dr |
| <0>: Auswahl                                                                                                    |                   |
| Drucker für Listen etc.<br>Drucker für Formulare<br>Drucker für Blankodruckformulare<br>Drucker für Volldruckformulare A4 weiß<br>Drucker für Volldruckformulare A5 weiß<br>Drucker für Rasterdruckformulare A6 quer<br>Drucker für Rasterdruckformulare A6 quer bla<br>Drucker für Rasterdruckformulare A6 quer gei<br>Drucker für Rasterdruckformulare A6 quer gei<br>Drucker für Rasterdruckformulare A6 quer gei | au:               |

Möglicherweise muss auch der richtige Schacht zugeordnet werden. Dazu gehen Sie wie folgt vor: ==> PRM

- 4. Drucker einstellen
- 1. Drucker zuweisen/einstellen
- Auswahl des Druckers

Auf Seite 4 der Eingabemaske trägt man in der Zeile "Arbeitsunfähigkeitsbescheinigung A4 TI" nun den Schacht ein.

|        | Schachtzuordnung Blankodruck/Volldruck/Rasterdruck-Formulare |      |                                                 |          |  |  |  |  |
|--------|--------------------------------------------------------------|------|-------------------------------------------------|----------|--|--|--|--|
| Muster | Befehl                                                       | DINA | Name Postscript-Schacht für Sei                 | ite 1 >1 |  |  |  |  |
| 01     | AU                                                           | 5    | Arbeitsunfähigkeitsbescheinigung                |          |  |  |  |  |
|        | AU                                                           | 4W   | Arbeitsunfähigkeitsbescheinigung A4 TI          |          |  |  |  |  |
|        | AU                                                           | 5W   | Arbeitsunfähigkeitsbescheinigung A5 TI          |          |  |  |  |  |
| 02     | КН                                                           | 5    | Verordnung Krankenhausbehandlung                |          |  |  |  |  |
| 03     | BMUD                                                         | 5    | Bescheinung über mutmaßlichen Tag der Entbindur | ng       |  |  |  |  |
| 04     | VKB                                                          | 4    | Verordnung einer Krankenbeförderung             |          |  |  |  |  |
| 05     | ABS                                                          | 5    | Abrechnungsschein                               |          |  |  |  |  |
| 06     | UE                                                           | 5    | Überweisungsschein                              |          |  |  |  |  |
| 07     | UEP                                                          | 5    | Überweisungsschein Psychotherapie               |          |  |  |  |  |
| 08     | BV, BRP                                                      | 4    | Sehhilfenverordnung                             |          |  |  |  |  |
| 08A    | BVV                                                          | 4    | Verordnung von vergrößernden Sehhilfen          |          |  |  |  |  |
| 09     | M9                                                           | 5    | Bescheinigung Mutterschaftsgeld Frühgeburt      |          |  |  |  |  |
| 10     | UEL                                                          | 5    | Überweisungsschein Labor                        |          |  |  |  |  |
| 10A    | M10A                                                         | 5    | Anforderungsschein Labor                        |          |  |  |  |  |
| 10C    | M10C/M100                                                    | E 5  | Auftrag für SARS-CoV-2 Testung/Veranlassung ÖG  | )        |  |  |  |  |
| 11     | M11                                                          | 5    | Bericht für den Medizinischen Dienst            |          |  |  |  |  |

4/12 Strg+Z: Diesen Schacht allen DINA4W-Formularen zuordnen <7> <8> <9>,§

#### eAU erstellen und drucken/versenden

Um eine eAU auszustellen, nutzen Sie, wie gewohnt, den Befehl ==>AU

Füllen Sie das Formular entsprechend aus, drücken [F9] und wählen anschließend "Drucken/Senden".

|   | AOK Baden-Württemberg                                                      | 1<br>                                   |               |                  |
|---|----------------------------------------------------------------------------|-----------------------------------------|---------------|------------------|
|   |                                                                            | Arbeitsunfäh                            | igkeits-      |                  |
|   | Huber                                                                      | bescheinigun                            | g             |                  |
|   | Rita 01.01.50                                                              |                                         |               |                  |
|   | Teststr. 55                                                                | X Erstbesche                            | inigung       |                  |
|   | 66111 Saarbrücken                                                          | 100000000000000000000000000000000000000 |               |                  |
|   | 108018121 A927398746 1000200                                               | _ Folgebesch                            | einigung      |                  |
|   | 522222200 345678833 19.10.21                                               |                                         |               |                  |
|   | X Arbeitsunfall, Berufskrankhei                                            | tdem_Durchg                             | angsarzt zuge | wiesen           |
|   | arbeitsunfähig seit <mark>19.10.21»</mark><br>arbeitsunfähig bis 22.10.21» |                                         |               |                  |
|   | <mark>festgestellt am <u>19.10.21</u>»</mark>                              | ICD-10                                  | ICD-10        | ICD-10           |
|   |                                                                            | U11.9G                                  |               |                  |
|   | AU-begründende Diagnose(n)                                                 | . <u></u>                               |               |                  |
|   |                                                                            |                                         |               |                  |
|   | _ Unfall, Unfall                                                           | folgen                                  | Versorgun     | gsleiden         |
|   | Erforderliche <u>X</u> medizinische R                                      | ehabilitation                           | _ Wiederein   | gliederung       |
|   | Maßnahmen _ Sonstige                                                       |                                         |               |                  |
|   |                                                                            |                                         |               |                  |
|   | Im Krankengeldfall <u>X</u> ab 7. AU-                                      | Woche oder sonst                        | iger Fall     | Endbescheinigung |
| F | ormular: Drucken/Senden Lösch                                              | en Abbrechen S                          | pooler Druck  | vorschau         |

Die Ausfertigungen für den Patienten und den Arbeitgeber werden nun gedruckt. Das elektronische Exemplar für die Krankenkasse muss noch signiert werden.

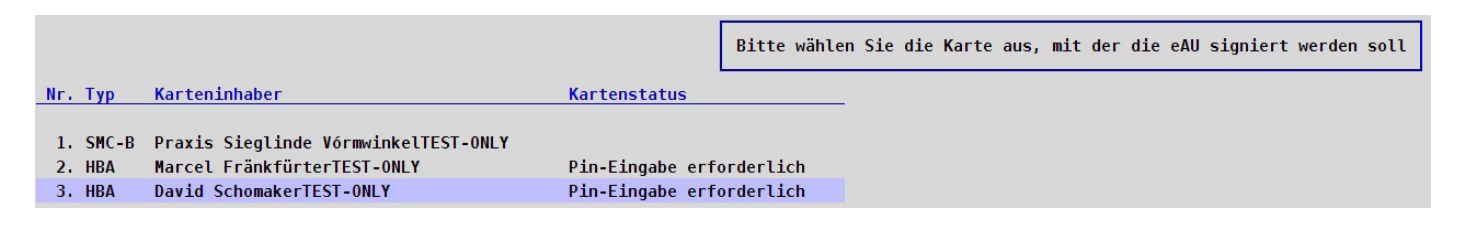

Für die Signatur kann eine HBA-Karte oder eine SMC-B-Karte gewählt werden. Sofort nach der Signatur versucht EVA, die eAU über KIM zu versenden.

#### Übersicht über alle eAU-Nachrichten

Sie erhalten eine Übersicht über alle Nachrichten der eAU inkl. Status mit dem Befehl ==>FOMAIL

| Formula | Formular                                      |        |                |               |                |             |          |  |
|---------|-----------------------------------------------|--------|----------------|---------------|----------------|-------------|----------|--|
|         | Nachrichtenübersicht eAU                      |        |                |               |                |             |          |  |
| Nr.     | Name, Vorname PN                              | Empf.  | Arzt LANF      | Erstellt      | Gedruckt       | Gesendet    | Status   |  |
| 1       | Huber Rita                                    | AOK Ba | Dr. Hans Maier | 28.10.2021    | 28.10.2021     | 28.10.2021  | eAU      |  |
|         | *01.01.1950 15                                | den-Wü | 345678833      | 14:28         | 14:29          | 14:35       | Gesendet |  |
|         |                                               |        |                | 0112ef01-fd01 | 1-4701-87a1-cl | b00de46b3d5 | Fehler!  |  |
| Info A  | nsicht Ausdruck Kassenexemplarausdruck Storno |        |                |               |                |             |          |  |

In dieser Übersicht haben Sie unterschiedliche Statusmeldungen:

| eAU                     | <b>Zu senden:</b>                                 |
|-------------------------|---------------------------------------------------|
| Zu senden               | eAU wird versendet.                               |
| eAU                     | Wartend:                                          |
| Gesendet                | Nachricht wurde versendet, auf die Empfangsbe-    |
| Wartend                 | stätigung wird gewartet.                          |
| eAU                     | <b>Gesendet:</b>                                  |
| Gesendet                | Nachricht wurde versendet, aber 24 Stunden später |
| Gesendet                | liegt noch keine Empfangsbestätigung vor          |
| eAU                     | Zugestellt:                                       |
| Gesendet                | eAU wurde versendet und es wurde eine Empfangs-   |
| <mark>Zugestellt</mark> | bestätigung erhalten                              |

#### eAU Gesendet Fehler!

**Fehler:** 

Nachricht wurde versendet aber konnte aufgrund eines technischen Fehlers nicht verarbeitet werden.

Nach Anklicken einer eAU erscheint ein Menü, in dem Sie folgende Optionen haben:

• Info:

Sie erhalten Informationen zum Status der eAU und zur weiteren Vorgehensweise.

• Storno:

Es wird eine Stornierungsmeldung an die Krankenkasse geschickt. Das ist erst möglich, nachdem die Nachricht versendet wurde.

• Ausdruck: Alle 3 Exemplare ausdrucken.

#### Kassenexemplarausdruck:

Nur das Exemplar für die Kasse ausdrucken.

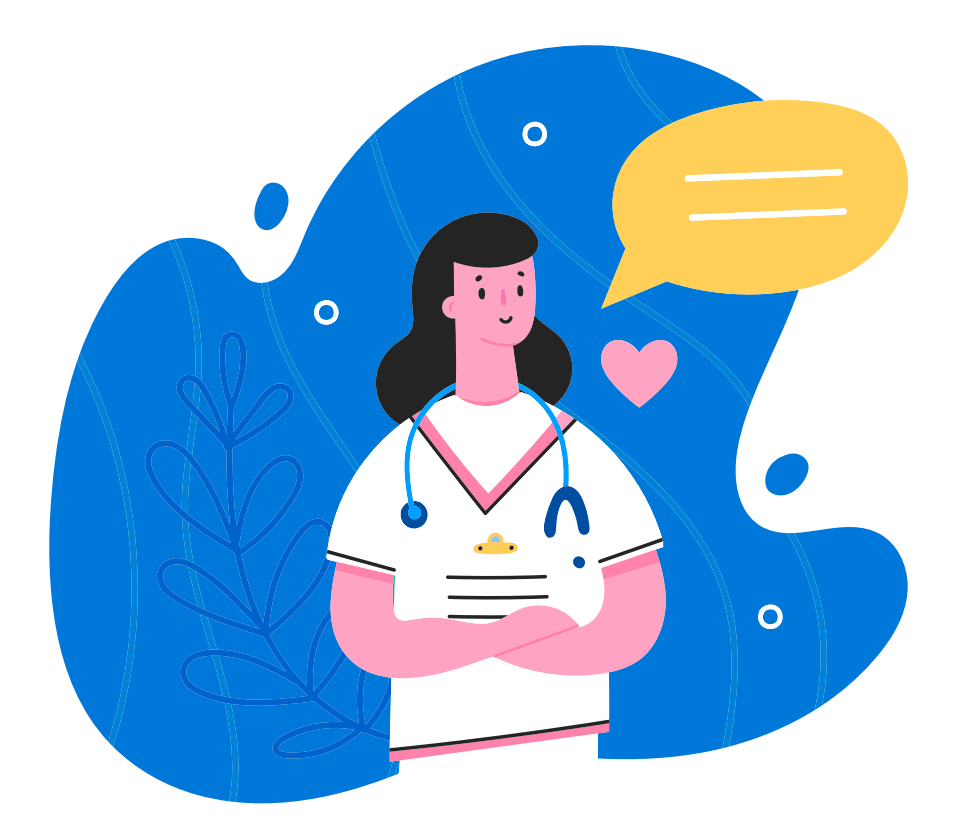

#### 9. Impfnachweis

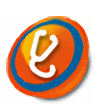

#### 9.1 Zertifikatsversand per EVA-Mail in der Seitenleiste

Die linke Seitenleiste des Impfzertifikatsmoduls (==>INA) wurde um den Button "Zertifikat per EVA-Mail versenden" erweitert, um Impf- und Genesenenzertifikate per E-Mail an Patienten senden zu können. Sollten sie zu diesem Zeitpunkt noch nicht beantragt worden sein, werden sie zuerst beantragt, bevor sich EVA-Mail öffnet.

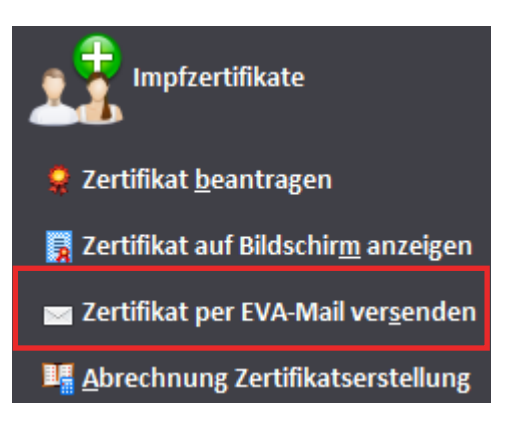

#### 9.2 Zertifikatsversand per EVA-Mail bei Datensatzerstellung

Die Schaltflächen

- Erst- oder Zweitimpfung,
- Impfung für Genesene,
- Auffrischimpfung und
- Genesenenzertifikat

wurden ebenfalls als Buttons für den Zertifikatsversand per E-Mail erweitert. Bei Anklicken der entsprechenden Buttons öffnet sich nach der Zertifikatsbeantragung EVA-Mail.

Um den Button bei den Genesenenzertifikaten anzuzeigen, muss in den Parametern die Einstellung "Menü bei Genesenenzertifikat-Button anzeigen" aktiviert werden.

| Ø Parameter ×                                                      |  |  |  |  |  |  |
|--------------------------------------------------------------------|--|--|--|--|--|--|
| ☑ Bestätigungsdialog vor der Anfrage eines Zertifikats anzeigen    |  |  |  |  |  |  |
| 🗹 Bestätigungsdialog vor der Ablage der Abrechnungsdaten anzeigen  |  |  |  |  |  |  |
| 🗹 bei Abschlussimpfungen den Impfstoff der Erstimpfung vorschlagen |  |  |  |  |  |  |
| Diagnose Z02.G bei Impfzertifikaten vorschlagen                    |  |  |  |  |  |  |
| 🗹 Diagnose Z02.G bei Genesenenzertifikaten vorschlagen             |  |  |  |  |  |  |
| Vorbelegung Indikation "allgemein"                                 |  |  |  |  |  |  |
| Vorbelegung Ziffer Zertifikat bei Auswahl "Impfung und Zertifikat" |  |  |  |  |  |  |
| Vorbelegung Ziffer Zertifikat bei Auswahl "nur Zertifikat"         |  |  |  |  |  |  |
| 🗹 Menü bei Genesenenzertifikat-Button anzeigen                     |  |  |  |  |  |  |
| Textgruppe für Notizen zur Impfung:                                |  |  |  |  |  |  |
| Textgruppe für Notizen zum Genesenenzertifikat:                    |  |  |  |  |  |  |
| Speichern 🥝 Abbrechen                                              |  |  |  |  |  |  |

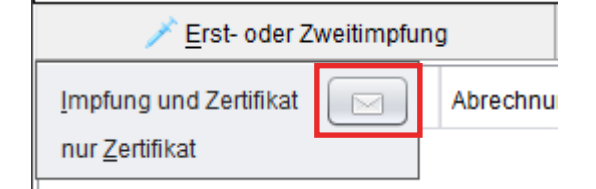

#### 9.3 Neue Parameter

Zusätzlich zur neuen Option "Menü bei Genesenenzertifikat anzeigen" finden Sie unter dem Klick auf "Parameter" die folgenden neuen Optionen:

- Vorbelegung Indikation" allgemein" Wenn die Einstellung angehakt ist, dann wird beim Eintragen einer neuen Impfung die Indikation "allgemein" vorbelegt.
- Vorbelegung Ziffer Zertifikat bei Auswahl "Impfung & Zertifikat" Wenn die Einstellung angehakt ist, dann wird beim Eintragen eines neuen Datensatzes "Impfung und Zertifikat" die Ziffer 88351 für die Zertifikatserstellung vorbelegt.
- Vorbelegung Ziffer Zertifikat bei Auswahl "nur Zertifikat" Wenn die Einstellung angehakt ist, dann wird beim Eintragen eines neuen Datensatzes "nur Zertifikat" die Ziffer 88351 für die Zertifikatserstellung vorbelegt.

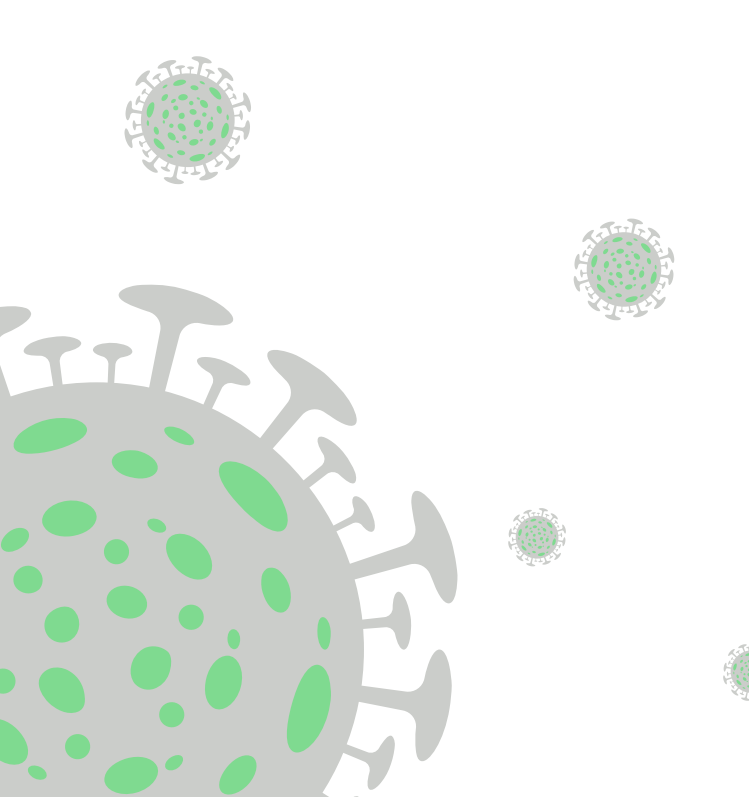

#### 9.4 KR-Schein anlegen

Falls bei einem Patienten kein KR-Schein angelegt ist, kann nun direkt beim Anlegen einer Impfung oder eines Zertifikates in "INA" ein neuer KR-Schein angelegt werden.

Hierfür muss einfach der entsprechende Button geklickt werden.

| Ø Daten für neues Impfzertifikat eintragen |                                      |                         |  |  |  |  |  |
|--------------------------------------------|--------------------------------------|-------------------------|--|--|--|--|--|
| Notwendige Angaben für d                   | die Erstellung eines Impfzertifikats | i                       |  |  |  |  |  |
| Hersteller:                                | ~                                    |                         |  |  |  |  |  |
| Impfstoff Produktname:                     | ~                                    |                         |  |  |  |  |  |
| Nummer der Dosis:                          | ~                                    |                         |  |  |  |  |  |
| Datum der Impfung:                         | 28.12.2021 ~                         |                         |  |  |  |  |  |
| Weitere Angaben                            |                                      |                         |  |  |  |  |  |
| Schein:                                    | ~                                    | Neuen KR Schein anlegen |  |  |  |  |  |
| Indikation:                                | ~                                    |                         |  |  |  |  |  |
| Ziffer Impfung:                            |                                      |                         |  |  |  |  |  |
| Chargennummer:                             |                                      | ~                       |  |  |  |  |  |
| Diagnose (Impfung)                         | U11.9G                               |                         |  |  |  |  |  |
| Diagnose (Zertifikat)                      | Z02.G                                |                         |  |  |  |  |  |
| Datum Zertifikatserstellung:               | 28.12.2021 ~                         |                         |  |  |  |  |  |
| Ziffer Zertifikatserstellung:              |                                      | ~                       |  |  |  |  |  |
| Notizen:                                   |                                      |                         |  |  |  |  |  |
|                                            |                                      |                         |  |  |  |  |  |
|                                            |                                      | V                       |  |  |  |  |  |
|                                            | Speichern 🥝 A                        | bbrechen                |  |  |  |  |  |

#### 10. Fallakte

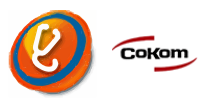

#### 10.1 Datumsunabhängige Anzeige mit Datum

Eine oder auch mehrere Textgruppen können in der datumsunabhängigen Anzeige mit Datum angezeigt werden, hier bspw. Textgruppe W:

| Patient                                          | Abasoft, Test PatNr. 25                                 |                                        |                                           |                              |                  |          |  |
|--------------------------------------------------|---------------------------------------------------------|----------------------------------------|-------------------------------------------|------------------------------|------------------|----------|--|
| Adresse                                          | Grü                                                     | ndelbachstr                            | raße 1                                    | 0                            | <u>Fall</u>      | 1400661  |  |
|                                                  | 7169                                                    | 1 Freiberg                             | am Ne                                     | eckar                        | Markierung       | M1345678 |  |
| GDatum                                           | 10.0                                                    | 7.1955 (66 J                           | )                                         | 1412120, 0171-87345466, 0042 | Üb. Arzt         |          |  |
| Hinweis                                          |                                                         |                                        |                                           |                              |                  |          |  |
| С                                                | C « Diabetiker                                          |                                        |                                           |                              |                  |          |  |
|                                                  |                                                         | Schwere de                             | press                                     | sive Neurose                 |                  |          |  |
| W                                                |                                                         | 27.12.2009                             | D                                         | МР КНК                       |                  |          |  |
|                                                  |                                                         | 07.05.2013 DMP Diabetes mellitus Tvp 2 |                                           |                              |                  |          |  |
|                                                  |                                                         | 10.10.2021 Nierenwerte überprüfen      |                                           |                              |                  |          |  |
| 15.07                                            | 15.07.2021 N ml AU-Formular, Dr. Max Mustermann         |                                        |                                           |                              |                  |          |  |
| 16.07                                            | .2021                                                   | AUB                                    | ml                                        | Erst-AU 19.07.21 - 20.07.21  |                  |          |  |
|                                                  |                                                         |                                        | ml                                        | D: K76.1G                    |                  |          |  |
| 20.07.2021 N ml AU-Formular, Dr. Doseldus Dollar |                                                         |                                        |                                           |                              |                  |          |  |
| 09.08                                            | 09.08.2021 Q 1 88331AÖ-(:Charge:EJ6796)                 |                                        |                                           |                              |                  |          |  |
|                                                  | D Notwendigkeit der Impfung gegen COVID-19, nicht näher |                                        |                                           | her                          |                  |          |  |
|                                                  | bezeichnet (U11.9G)                                     |                                        |                                           |                              |                  |          |  |
| I Impfung gegen COVID-                           |                                                         |                                        | Impfung gegen COVID-19, Impfstoff: Comirr | naty, Charg                  | ennummer: EJ6796 |          |  |

Bei der Anzeige dieser Form wird der Textgruppeninhalt nicht in Fließtext umgewandelt. Textgruppen, die auf diese Weise mit Datum in der datumsunabhängigen Zeile angezeigt werden sollen, müssen wie folgt eingetragen werden:

==>PRM

- 2. Weitere Parameter
- 3. Medizinische Dokumentation
- 42. Datumsunabh. Anzeige: TG, die Umbruch+Datum behalten

#### 11. Elektronische Patientenakte (ePA)

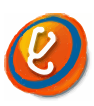

#### 11.1 Was ist die elektronische Patientenakte (ePA) ?

#### Wichtige Erinnerung:

Wenn Sie die Module ePA nutzen möchten, bitten wir Sie, diese rechtzeitig bei uns zu bestellen. Die ePA ist bereits seit dem 01. Juli für Praxen verpflichtend.

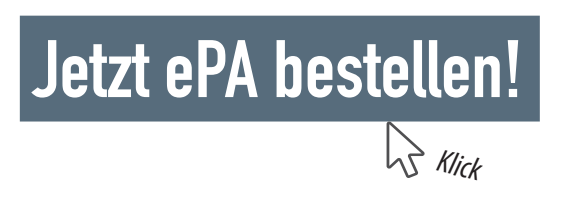

Die ePA ist ein Ablageort für patientenbezogene Dokumente. Der Patient hat unbeschränkten Zugriff darauf und steuert selbst, welche Arztpraxen und medizinischen Einrichtungen auf seine ePA zugreifen dürfen.

Dies kann er durch explizite und zeitlich begrenzte Zugriffsberechtigungen. Die Zugriffsberechtigung kann vom Patienten entweder per Smartphone-App (Produkt der Krankenkasse) oder vor Ort in der Praxis erteilt werden. Allerdings benötigt der Patient eine entsprechend konfigurierte Versichertenkarte.

Anschließend kann er bei der Berechtigungsvergabe entscheiden, wie lange die Praxis Zugriff auf seine ePA erhält (1-540 Tage) und auf welche Dokumente sie zugreifen darf (Dokumente von Leistungserbringern, Kostenträgern und dem Patienten). Die Berechtigung umfasst das Herunterladen von Dokumenteninformationen, das Herunterladen von Dokumenten selbst und den Upload von Dokumenten.

#### 11.2 IT-Sicherheitsrisiko der ePA

Wir können Ihnen nicht garantieren, dass die Dokumente in der ePA unschädlich sind, da sie von anderen Praxen sowie dem Patienten hochgeladen werden können und grundsätzlich von der Telematikinfrastruktur verwaltet werden. Aus diesem Grund ist dem erstmaligen Öffnen der ePA ein Dialog vorgeschaltet, in dem bestätigt werden muss, dass der Arbeitsplatz

- zum einen ausreichend für die ePA geschützt ist und
- zum anderen abasoft keine Verantwortung f
  ür, mit der ePA m
  öglicherweise einhergehenden Sch
  äden,

übernimmt.

Eine Übersicht über diese Bestätigungen kann mit dem Befehl ==>epa check

aufgerufen werden. In dieser Ansicht können Bestätigungen mittels der Auswahl und [Enter] zwar auch widerrufen werden, doch EVA speichert jede Bestätigung und jeden Widerruf dauerhaft ab. Auf Anfrage kann die vollständige Historie von Bestätigungen und Widerrufen, die in Ihrem System getätigt wurden, ausgehändigt werden (wir benötigen dazu jedoch eine Fernwartung).

Als zertifizierter Security-Dienstleister empfehlen wir Ihnen zum Schutz Ihrer Praxis einen professionellen Virenschutz und Firewall. Seit dem 1. April 2021 ist eine Firewall und ein Virenschutz für Arztpraxen nach §75 b SGB V ohnehin verpflichtend.

![](_page_32_Picture_8.jpeg)

#### 11.3 Menü-Übersicht der ePA

#### 1. Ablauf des ersten Öffnens der ePA

Die ePA wird mit dem Befehl ==>epa beim jeweiligen Patienten aufgerufen. EVA ermittelt dann umgehend den Aktenanbieter der ePA, ruft alle verfügbaren Dokumenteninformationen ab und ermittelt das Ablaufdatum der Zugriffsberechtigung.

In diesem Zuge ist es möglich, dass EVA die Aktivierung des Aktenkontos oder die Vergabe von Zugriffsberechtigungen anbietet, für die der Patient seine Versichertenkarte in das Kartenterminal stecken und seine PIN eingeben muss. Alternativ zur Vergabe der Zugriffsberechtigung per Versichertenkarte kann der Patient diese auch per Smartphone-App vergeben.

#### Wichtiger Hinweis:

Je nach Status der bereits abgerufenen Informationen kann das erstmalige Öffnen der ePA einige Minuten dauern, da insb. die Ermittlung des Aktenanbieters Zeit in Anspruch nehmen kann.

#### 2. Dokumentenübersicht

In der Dokumentenübersicht werden alle einsehbaren Dokumente angezeigt. Diese können in der Tabelle per Doppelklick oder per Rechtsklick angezeigt, heruntergeladen oder gelöscht werden. Die Optionen "Dokumentendetails" und "Archivieren" befinden sich derzeit noch in Entwicklung und werden zeitnah ausgeliefert.

Zur Filterung der Dokumente dient die Suchfunktion; sie durchsucht alle verfügbaren Dokumenteninformationen (inklusive der nicht sichtbaren Metadaten) nach dem eingegebenen Suchbegriff und blendet alle nicht passenden Dokumente aus. Unterhalb der Dokumententabelle werden links das Ablaufdatum der Zugriffsberechtigung und rechts die ID des Aktenanbieters angezeigt. Die Zugriffsberechtigung kann durch Anklicken des Dreh-Pfeils erneuert werden.

| EVA Hilfe                  |                                                                            |                                     |                                                                                 |                   |                                                                                              |                     |                               |                                         |
|----------------------------|----------------------------------------------------------------------------|-------------------------------------|---------------------------------------------------------------------------------|-------------------|----------------------------------------------------------------------------------------------|---------------------|-------------------------------|-----------------------------------------|
| Set abarock                | Patient Schnee, Li<br>Adresse Finkenweg<br>77985 Hoch<br>3Datum 30.05.1992 | nda<br>8<br>dorf<br>(29 J) <b>S</b> | Pat_Nr.         :           Eall         Markierung           Üb_Arzt         : | и                 | Schein           Zusatz           Status         Mitglied           Kasse         BEK Berlin | <u>GebOrdnung</u> E | GO <u>Ord.G.</u><br>L.Ein. 30 | .11.21                                  |
| Dokumentenübersicht        | weis                                                                       |                                     |                                                                                 |                   |                                                                                              |                     |                               |                                         |
| Dokument <u>h</u> ochladen | Suchbegriff eingeben                                                       |                                     |                                                                                 |                   |                                                                                              |                     |                               |                                         |
|                            | assifizierung                                                              | Art                                 | Titel                                                                           | Einstelldatum     | Einsteller                                                                                   | Erstelldatum        | Autor                         | Fachrichtung                            |
| Zugriffsprotokoll          | efundbericht                                                               | Ergebnisse Diagnostik               | Röntgenbild Thorax                                                              | 30.11.2021 09:51  | Mustermann, Max                                                                              | 21.01.2020 14:31    | Mustermann, Max               | Hals-Nasen-Ohrenheilkunde               |
| Einstellungen              | aborergebnisse                                                             | Ergebnisse bildgebender Diag        | Röntgenbild Thorax                                                              | 30.11.2021 09:40  | Dr. Winter, Markus                                                                           | 21.01.2020 14:31    | Dr. Winter, Markus            | Innere Medizin                          |
| Do                         | okumente ohne besondere F                                                  | Patienteninformationen              | Ernährungsplan                                                                  | Dokumentendetails |                                                                                              | 30.11.2021 09:16    | Dr. Sonnenschein, Martina     | Ernährung und Diätetik                  |
|                            |                                                                            |                                     |                                                                                 | Archivieren       |                                                                                              |                     |                               |                                         |
|                            |                                                                            |                                     |                                                                                 | Loschen           |                                                                                              |                     |                               |                                         |
|                            |                                                                            |                                     |                                                                                 |                   |                                                                                              |                     |                               |                                         |
|                            |                                                                            |                                     |                                                                                 |                   |                                                                                              |                     |                               |                                         |
|                            |                                                                            |                                     |                                                                                 |                   |                                                                                              |                     |                               |                                         |
|                            |                                                                            |                                     |                                                                                 |                   |                                                                                              |                     |                               |                                         |
|                            |                                                                            |                                     |                                                                                 |                   |                                                                                              |                     |                               |                                         |
|                            |                                                                            |                                     |                                                                                 |                   |                                                                                              |                     |                               |                                         |
|                            |                                                                            |                                     |                                                                                 |                   |                                                                                              |                     |                               |                                         |
|                            |                                                                            |                                     |                                                                                 |                   |                                                                                              |                     |                               |                                         |
|                            |                                                                            |                                     |                                                                                 |                   |                                                                                              |                     |                               |                                         |
|                            |                                                                            |                                     |                                                                                 |                   |                                                                                              |                     |                               |                                         |
|                            |                                                                            |                                     |                                                                                 |                   |                                                                                              |                     |                               |                                         |
|                            |                                                                            |                                     |                                                                                 |                   |                                                                                              |                     |                               |                                         |
|                            |                                                                            |                                     |                                                                                 |                   |                                                                                              |                     |                               |                                         |
| Ber                        | rechtigung gültig bis: 06.12.202                                           | (/ Tage) O                          | Speicher                                                                        | n Schließen       |                                                                                              |                     | HomeComm                      | unity-ID: urn:old:1.2.276.0.76.3.1.91.1 |

#### 3. Dokument hochladen (siehe auch 5.2 Autorenverwaltung)

Dokumente können unter dem Menüpunkt "Dokument hochladen" in der linken Seitenleiste hochgeladen werden.

Zum Hochladen eines Dokuments ist es zwingend erforderlich, eine Datei mit einer der verfügbaren Dateiendungen (zulässig sind z.B. pdf, docx und jpg) auszuwählen sowie mindestens einen Autor und einen Erstellungszeitpunkt anzugeben. Der Behandlungsbeginn und das Behandlungsende beziehen sich auf die im Dokument angegebenen Informationen und können nicht automatisch ermittelt werden.

![](_page_35_Picture_0.jpeg)

![](_page_35_Picture_1.jpeg)

٥

Zur Vereinfachung der Eingabe der restlichen Angaben können sogenannte "Profile" angelegt werden. Diese finden Sie unterhalb der Eingabefelder auf der rechten Seite. Sie können über die beiden Buttons daneben, den "Speichern"- und den "Löschen"-Button, verwaltet werden.

Möchten Sie ein Profil anlegen, müssen Sie alle Eingabefelder befüllen und auf den "Speichern"-Button 💷 klicken.

Zum Löschen eines Profils muss dieses ausgewählt und mit dem "Löschen"-Button 💌 ausgeführt werden.

Hinweis: Hochzuladende Dokumente dürfen maximal 10 MB groß sein.

#### 4. Transferprotokoll ("Zugriffsprotokoll")

Das Transferprotokoll (passender: Zugriffsprotokoll) kann unter dem Menüpunkt "Zugriffsprotokoll" in der linken Seitenleiste eingesehen werden. In ihm wird jede transferprotokollrelevante Aktion dokumentiert.

#### 5. Einstellungen

Die Einstellungen können über den Menüpunkt "Einstellungen" in der linken Seitenleiste eingesehen werden.

#### 5.1 Generelle Einstellungen

| Ø EPA-Parameter              |                                                                                                    |                                                | ×     |
|------------------------------|----------------------------------------------------------------------------------------------------|------------------------------------------------|-------|
| General<br>Autorenverwaitung | <ul> <li>Warnen, wenn Zugriffsberechtigung ausläuft (Tage im Voraus)</li> <li>Standard-Downloadverzeichnis nutzen<br/>Verzeichnis:</li> <li>Dateien bei erneutem Download in das Zielverzeichnis</li> <li>Aktion nach dem Download von Dateien:</li> <li>Ablage angezeigter Dateien:</li> </ul> | x   14    Kopieren Erste Datei öffnen Temporär |       |
|                              |                                                                                                    | OK Abbrechen Anv                               | enden |

- Warnen, wenn die Zugriffsberechtigung ausläuft (Tage im Voraus) Wenn diese Einstellung aktiv ist, warnt die ePA mit dem Erreichen eines entsprechenden Datums, dass die Zugriffsberechtigung bald ausläuft.
- Standard-Downloadverzeichnis nutzen
   Wenn diese Einstellung aktiv ist und ein Downloadverzeichnis eingestellt ist, werden heruntergeladene Dokumente standardmäßig und ohne Nachfrage in diesem Verzeichnis abgelegt.

 Dateien bei erneutem Download in das Zielverzeichnis verschieben / kopieren

Diese Einstellung betrifft ausschließlich Dokumente, die in dieser ePA-Session heruntergeladen wurden; sollten sie öfters als einmal heruntergeladen werden, werden sie nicht erneut über den Konnektor heruntergeladen, sondern aus ihrem momentanen Verzeichnis in das Zielverzeichnis verschoben oder kopiert.

#### Aktion nach dem Download von Dateien

Diese Einstellung steuert, was nach dem Download von Dateien geschehen soll. Zur Auswahl stehen: keine Aktion (Standard), das Öffnen der ersten heruntergeladenen Datei und das Öffnen aller heruntergeladenen Dateien.

#### Ablage angezeigter Dateien

Diese Einstellung legt den Speicherort von Dateien fest, die in dieser ePA-Session noch nicht heruntergeladen, aber angezeigt werden sollen. "Temporär" bedeutet hierbei, dass die Dateien in einem temporären Verzeichnis auf dem Rechner abgelegt und beim Schließen der ePA wieder gelöscht werden. Bei der Option "Downloadverzeichnis" hingegen wird gefragt, wo die Dateien abgelegt werden sollen, sofern kein Standard-Downloadverzeichnis festgelegt wurde.

![](_page_37_Picture_6.jpeg)

#### 5.2 Autorenverwaltung

Hierüber können Autoren von ePA-Dokumenten angelegt und verwaltet werden.

Ganz oben kann der zu bearbeitende Autor ausgewählt werden. Ist hier "Neu" ausgewählt, kann ein neuer Autor erstellt werden.

| Ø EPA-Parameter   |                                         |             | ×               |
|-------------------|-----------------------------------------|-------------|-----------------|
| ~                 | ]                                       | Autor Neu 🗸 |                 |
| Generell          | Autor Typ:                              |             |                 |
| <b>\$</b>         | Nachname*:                              |             | j               |
| Autorenverwaltung | Vorname*:                               |             |                 |
|                   | Weiterer Vorname:                       |             |                 |
|                   | Namenszusatz:                           |             |                 |
|                   | Titel:                                  |             |                 |
|                   | LANR:                                   |             | ]               |
|                   | Institutionen des Autors*:              |             | +               |
|                   |                                         |             |                 |
|                   |                                         |             |                 |
|                   | Rollen des Autors:                      |             | +               |
|                   |                                         |             |                 |
|                   |                                         |             |                 |
|                   | Fachliche Spezialisierungen des Autors: |             | +               |
|                   |                                         |             |                 |
|                   |                                         |             |                 |
|                   | Kontaktdaten:                           | ×           | + 🛛 ×           |
|                   |                                         | 🔔 Erstellen |                 |
|                   |                                         | OK Abbi     | rechen Anwenden |

Ist ein Autor ausgewählt, können die Informationen des Autors bearbeitet und über den Button "Speichern" gespeichert werden. Mit dem Button "Löschen" wird der ausgewählte Autor gelöscht.

| Ø EPA-Parameter   |                                         |                                       | ×              |
|-------------------|-----------------------------------------|---------------------------------------|----------------|
|                   |                                         | Autor 7: Markus Winter 🗸 🗸            |                |
| Generell          | Autor Typ:                              | Leistungserbringer v                  | ]              |
| <b>\$</b>         | Nachname*:                              | Winter                                |                |
| Autorenverwaltung | Vorname*:                               | Markus                                |                |
|                   | Weiterer Vorname:                       |                                       |                |
|                   | Namenszusatz:                           |                                       |                |
|                   | Titel:                                  | Dr.                                   |                |
|                   | LANR:                                   |                                       |                |
|                   | Institutionen des Autors*:              | Praxis Winter - Allgemeinmedizin 🕱    | +              |
|                   |                                         |                                       |                |
|                   |                                         |                                       |                |
|                   | Rollen des Autors:                      | Hausarzt 🗙                            | +              |
|                   |                                         |                                       |                |
|                   |                                         |                                       |                |
|                   | Fachliche Spezialisierungen des Autors: | FA Innere Medizin 🕱                   | +              |
|                   |                                         |                                       |                |
|                   |                                         |                                       |                |
|                   | Kontaktdaten:                           | · · · · · · · · · · · · · · · · · · · | + 🖉 🗙          |
|                   |                                         | Speichern X Löschen                   |                |
|                   |                                         | OK Abbr                               | echen Anwenden |
|                   |                                         |                                       |                |

Pflichtfelder sind Vor- und Nachname und die Institution des Autors (Diese sind auch mit \* markiert). Diese Felder müssen ausgefüllt sein um einen Autor zu speichern.

Ist bei einem Autor ein Dokumentationskürzel ausgewählt, wird dieser Autor beim Dokumentenupload automatisch eingetragen, sofern das gewählte Dokumentationskürzel angemeldet ist.

Beim Hinzufügen von Institutionen können diese ebenfalls neu angelegt und verwaltet werden. Eine Institution besteht aus einem Namen und einer Telematik-ID. Die Telematik-ID kann mit dem entsprechenden Button automatisch über die gesteckte SMC-B ermittelt werden.

| Institutionen des Autors*:    | Praxis Winter - Allgemeinmedizin 💥 |              |                                                                                             | +         |
|-------------------------------|------------------------------------|--------------|---------------------------------------------------------------------------------------------|-----------|
|                               |                                    |              | Begriffe hinzufügen     X                                                                   |           |
| Rollen des Autors:            | Hausarzt 🕱                         |              | HNO-Facharztpraxis Mustermann<br>Praxis Winter - Allgemeinmedizin<br>Softwarehaus für Ärzte | •         |
| Spezialisierungen des Autors: |                                    | 🙆 Neue Inst  | itution anlegen                                                                             | ×         |
| spezialisierungen des Autors. | FA Innere Medizin 💥                | Name der Ins | titution                                                                                    |           |
|                               |                                    | Telematik-ID | der Institution                                                                             | Ermitteln |
| Kontaktdaten:                 |                                    |              | Bestätigen 🖉 Abbruch                                                                        |           |
|                               | 🔚 Speichern 🛛 🗶                    | Löschen      | <u> </u>                                                                                    | Anwende   |
|                               |                                    |              | ✓ Qk Øbbrechen                                                                              |           |

Ganz unten können die Kontaktdaten des Autors hinzugefügt, bearbeitet oder entfernt werden. Kontaktdaten können entweder eine E-Mail-Adresse oder eine Telefonnummer sein.

| Ø Autor Kontaktdaten     |                |  |  |  |  |
|--------------------------|----------------|--|--|--|--|
| Kontaktmethode Telefon ~ |                |  |  |  |  |
| Art der Telefonnummer:   | Dienstnummer ~ |  |  |  |  |
| Anschlussart:            | Telefon ~      |  |  |  |  |
| Internationale Vorwahl:  | +49            |  |  |  |  |
| Städtevorwahl:           | 07141          |  |  |  |  |
| Telefonnummer:           | 14121          |  |  |  |  |
| Durchwahlnummer:         | 0              |  |  |  |  |
| 🔗 Bestätigen             | Abbruch        |  |  |  |  |

#### 11.4 Dokumente umklassifizieren

Es ist nun möglich Dokumente, die von einem Versicherten oder der Krankenkasse eingestellt wurden, als "äquivalent zu LE-Dokument"(LEÄ) zu klassifizieren oder diese Klassifizierung wieder zu entfernen. Benötigt wird diese Funktion, wenn bspw. der Versicherte selbst einen Arztbrief einscannt. Dieser Arztbrief ist dann als "Versichertendokument" deklariert. Dieses kann je nach Berechtigung nicht von allen Leistungserbringern (LE) eingesehen werden.

Durch einen Rechtsklick auf die ausgewählten Dokumente in der Dokumentenübersicht Tabelle öffnet sich ein Kontextmenü. Mit dem Eintrag "Als LE-äquivalent kennzeichnen"/"LE-äquivalent Kennzeichnung entfernen" werden die Dokumente als LEÄ gekennzeichnet bzw. die Kennzeichnung wieder entfernt. Dieser Eintrag im Kontextmenü kann nur ausgewählt werden, wenn die ausgewählten Dokumente von einem Versicherten oder einem Kostenträger eingestellt.

![](_page_40_Picture_3.jpeg)